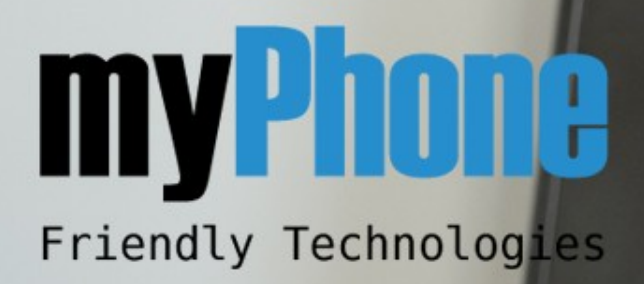

# 6680

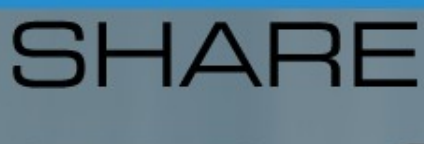

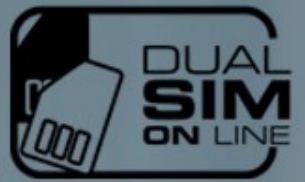

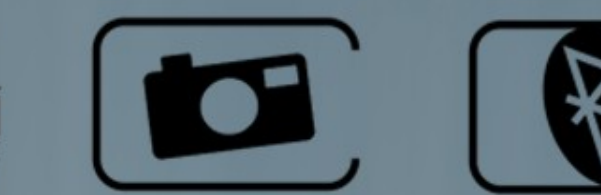

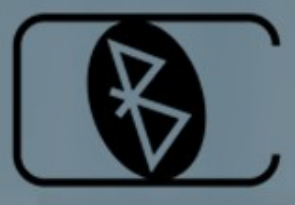

6

З онг 6 мм 9 шм

# 12

8....

0.

myPhone

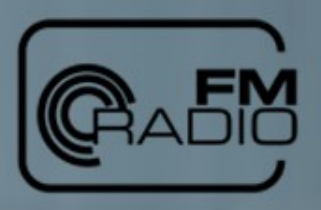

myPhone

# <u>Spis treści</u>

| Klawisze telefonu i inne elementy.5Wkładanie kart SIM i baterii.6Karta pamięci microSD.8Bateria telefonu.8Ładowanie baterii.92. Twój telefon komórkowy.11Główne ikony na wyświetlaczu.113. Menu telefonu.15Rejestr.16Historia połączeń.16Ustawienia połączeń.17Multimedia.18Galeria.19Nagrywarka wideo.20Odtwarzacz wideo.20                        |
|----------------------------------------------------------------------------------------------------|
| Wkładanie kart SIM i baterii6Karta pamięci microSD8Bateria telefonu8Ładowanie baterii92. Twój telefon komórkowy11Główne ikony na wyświetlaczu113. Menu telefonu15Rejestr16Historia połączeń16Ustawienia połączeń17Multimedia18Galeria19Nagrywarka wideo20Odtwarzacz wideo20                                                                         |
| Karta pamięci microSD8Bateria telefonu8Ładowanie baterii92. Twój telefon komórkowy11Główne ikony na wyświetlaczu113. Menu telefonu15Rejestr16Historia połączeń16Ustawienia połączeń17Multimedia18Kamera18Galeria19Nagrywarka wideo20Odtwarzacz wideo20                                                                                              |
| Bateria telefonu8Ładowanie baterii.92. Twój telefon komórkowy.11Główne ikony na wyświetlaczu113. Menu telefonu.15Rejestr16Historia połączeń.16Ustawienia połączeń.17Multimedia18Galeria.19Nagrywarka wideo.20Odtwarzacz wideo.20                                                                                                    |
| Ładowanie baterii.92. Twój telefon komórkowy.11Główne ikony na wyświetlaczu113. Menu telefonu.15Rejestr16Historia połączeń.16Ustawienia połączeń.17Multimedia18Kamera.18Galeria.19Nagrywarka wideo.20Odtwarzacz wideo.20                                                                                                    |
| 2. Twój telefon komórkowy.       11         Główne ikony na wyświetlaczu       11         3. Menu telefonu.       15         Rejestr       16         Historia połączeń.       16         Ustawienia połączeń.       17         Multimedia       18         Galeria.       19         Nagrywarka wideo.       20         Odtwarzacz wideo.       20 |
| Główne ikony na wyświetlaczu113. Menu telefonu15Rejestr16Historia połączeń16Ustawienia połączeń17Multimedia18Kamera18Galeria19Nagrywarka wideo20Odtwarzacz wideo20                                                                                                    |
| <ul> <li>Menu telefonu</li></ul>                                                                                                    |
| Rejestr16Historia połączeń16Ustawienia połączeń17Multimedia18Kamera18Galeria19Nagrywarka wideo20Odtwarzacz wideo20                                                                                                    |
| Historia połączeń                                                                                                    |
| Ustawienia połączeń                                                                                                    |
| Multimedia                                                                                                    |
| Kamera                                                                                                    |
| Galeria                                                                                                    |
| Nagrywarka wideo20<br>Odtwarzacz wideo20                                                                                                    |
| Odtwarzacz wideo20                                                                                                    |
|                                                                                                    |
| Radio FM24                                                                                                    |
| Menedżer plików25                                                                                                    |
| Kontakty                                                                                                    |
| Szybkie wyszukiwanie26                                                                                                    |
| Dodawanie kontaktów26                                                                                                    |
| Kopiuj wszystkie – Kopiowanie kontaktów                                                                                                    |
| Usuń28                                                                                                    |
| Grupy osób28                                                                                                    |
| Numery dodatkowe29                                                                                                    |
| Ustawienia kontaktów29                                                                                                    |
| Obraz rozmówcy29                                                                                                    |
| Profile użytkowników                                                                                                    |
| Wiadomości31                                                                                                    |
| SMS                                                                                                    |
| Nowa wiadomość32                                                                                                    |
| Odbiorcza34                                                                                                    |
| Nadawcza – Skrzynka nadawcza34                                                                                                    |
| Ustawienia SMS34                                                                                                    |
| MMS                                                                                                    |
| Ustawienia MMS35                                                                                                    |
| Czat                                                                                                    |

| 43 |
|----|
| 44 |
|    |
| 46 |
| 47 |
| 47 |
|    |
| 48 |
| 48 |
| 48 |
|    |
| 49 |
| 49 |
|    |

#### World Wide Web

www.myphone-mobile.com

# **BEZPIECZEŃSTWO**

Zapoznaj się uważnie z podanymi tu w skrócie wskazówkami. Nieprzestrzeganie tych ich może być niebezpieczne lub niezgodne z prawem.

# NIE RYZYKUJ

Nie włączaj urządzenia w miejscach, w których zabrania się korzystać z telefonów komórkowych, ani wtedy, gdy może to spowodować zakłócenia lub inne zagrożenia.

## **BEZPIECZEŃSTWO W RUCHU DROGOWYM**

Stosuj się do wszystkich lokalnie obowiązujących przepisów. Prowadząc samochód, nie zajmuj rąk niczym innym. W trakcie jazdy miej przede wszystkim na uwadze bezpieczeństwo na drodze.

# ZAKŁÓCENIA

Wszystkie urządzenia bezprzewodowe mogą być podatne na zakłócenia, które z kolei mogą wpływać na jakość połączeń.

#### **OBSZARY O OGRANICZONYM DOSTĘPIE**

Przestrzegaj wszystkich ograniczeń. Wyłącz urządzenie w samolocie, przy aparaturze medycznej, w składzie paliw, chemikaliów i na terenie robót strzelniczych.

#### **PROFESJONALNY SERWIS**

Instalować i naprawiać ten produkt może wyłącznie wykwalifikowany personel.

## **BATERIE I AKCESORIA**

Używaj jedynie zatwierdzonych do użytku baterii i akcesoriów. Nie podłączaj niekompatybilnych produktów.

## WODOODPORNOŚĆ

To urządzenie nie jest wodoodporne. Chroń je przed wilgocią.

#### <u>\*Uwaga</u>:

\* W zależności od zainstalowanej wersji oprogramowania, dostawcy usług, karty SIM lub kraju, **niektóre z opisów zamieszczonych w tej instrukcji mogą nie odpowiadać funkcjom telefonu**.

\* Niektóre komunikaty w telefonie mogą być w języku angielskim.

\* W zależności od kraju i operatora oraz karty SIM, telefon i akcesoria mogą wyglądać inaczej niż na ilustracjach zamieszczonych w niniejszej instrukcji.

Wersja: 02071110

# 1. Pierwsze kroki

Klawisze telefonu i inne elementy

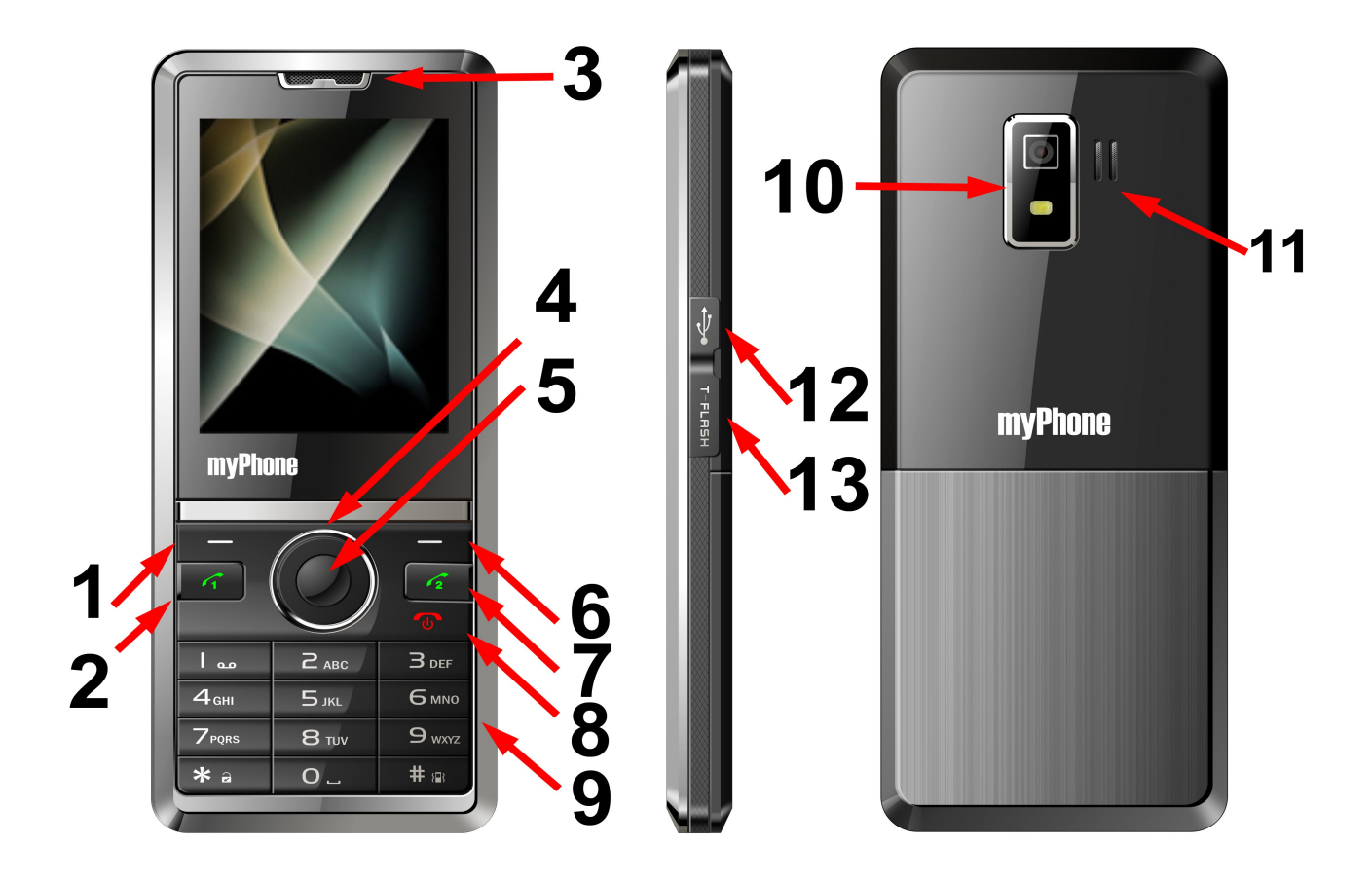

 1 – Klawisz wejścia do Menu telefonu – Lewy Klawisz Wyboru (nazwany w dalszej części instrukcji klawiszem LKW);

2 – Klawisz odbioru połączenia/nawiązania połączenia SIM 1;

3 – Słuchawka;

4 – Klawisz nawigacyjny: "w górę", "w dół", "w prawo", "w lewo";

5 – Klawisz OK;

6 – Klawisz wyjścia/wstecz – **Prawy Klawisz Wyboru** (nazwany w dalszej części instrukcji klawiszem **PKW**);

7 – Klawisz odbioru połączenia/nawiązania połączenia SIM 2;

- 8 Klawisz włączenia / wyłączenia telefonu;
- 9 Klawiatura numeryczna;
- **10** Kamera;
- **11** Głośnik;
- **12** Wejście USB;
- 13 Slot karty pamięci microSD;

# Wkładanie kart SIM i baterii

Wszystkie karty SIM przechowuj w miejscu niedostępnym dla małych dzieci.

W sprawie dostępności i sposobu korzystania z usług karty SIM, skontaktuj się ze sprzedawcą tej karty. Może nim być usługodawca, operator sieci, bądź inny sprzedawca.

W przypadku uszkodzenia lub zaginięcia karty SIM, skonsultuj się z przedstawicielem operatora w salonie lub w punkcie sprzedaży.

Baterię staraj się zawsze przechowywać w temperaturze między **15°C** a **25°C** (**59°F** a **77°F**). Ekstremalne temperatury zmniejszają pojemność i skracają żywotność baterii. Urządzenie z przegrzaną lub nadmiernie ochłodzoną baterią może nie działać właściwie. Sprawność baterii jest szczególnie niska w temperaturach znacznie poniżej zera.

**<u>\*Uwaga</u>**: Przed każdym wyjęciem baterii należy urządzenie wyłączyć i, ewentualnie, odłączyć od ładowarki.

Przesuń klapkę w prawo, zgodnie z tym, co pokazano na poniższym obrazku:

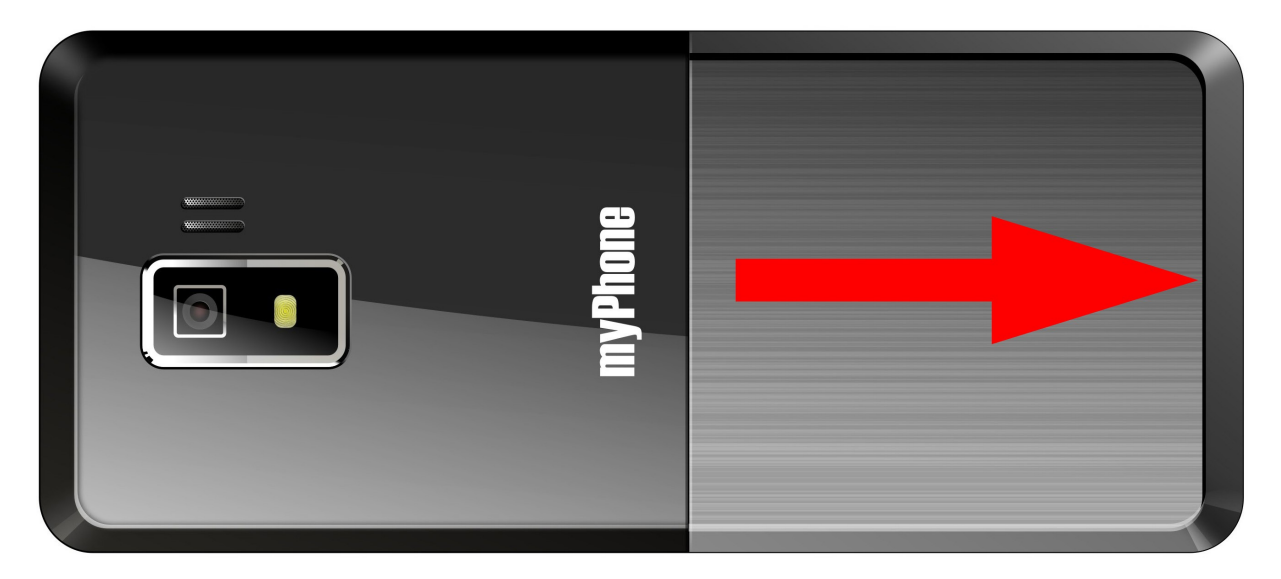

Wsuń karty SIM tak, jak na poniższym obrazku. Pozłacane chipy kart SIM powinny być na dole:

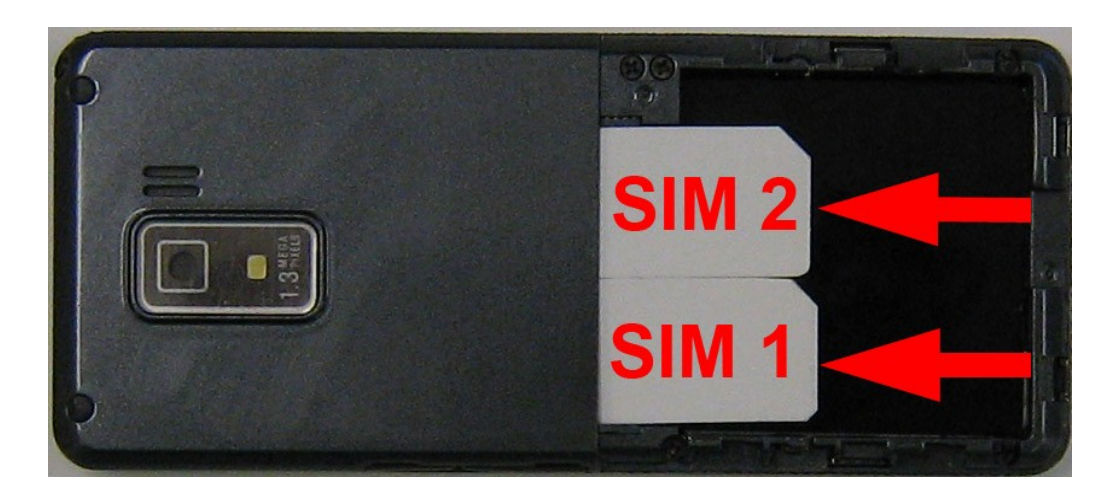

Telefon odczyta je odpowiednio jako SIM 1 oraz SIM 2.

Przyłóż bieguny baterii do pozłacanych złączy, zlokalizowanych w lewym górnym rogu wnęki na baterię:

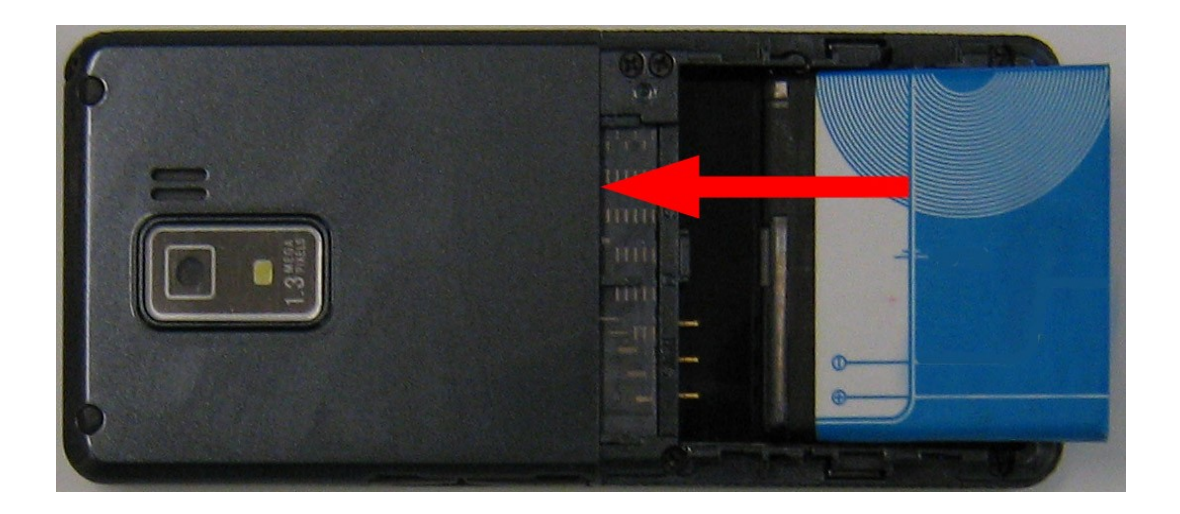

Po włożeniu baterii, załóż tylną obudowę:

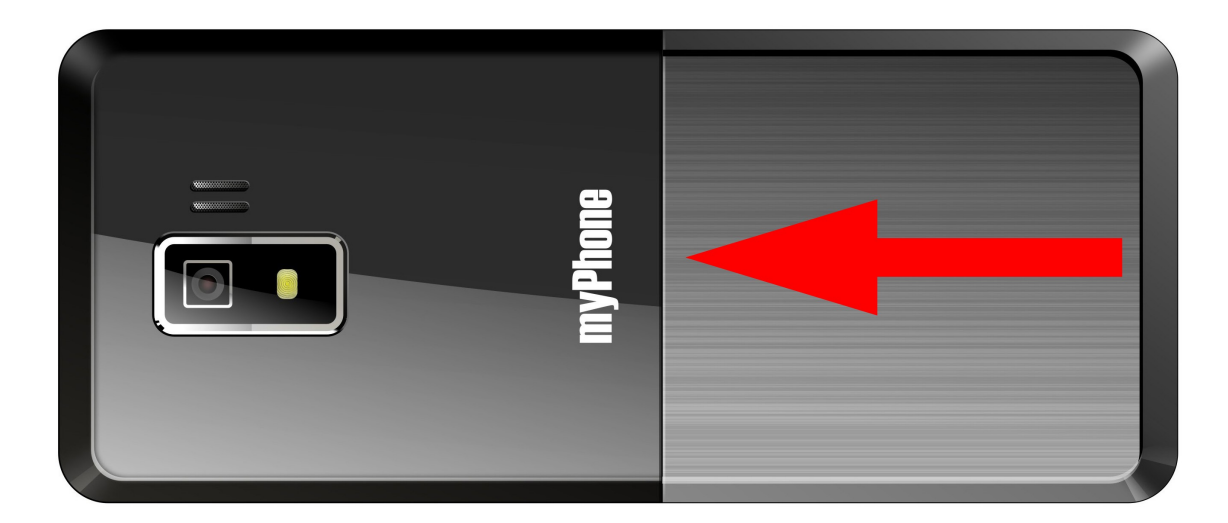

Copyright © 2010 myPhone. All rights reserved.

Tak przygotowany telefon gotowy jest do użycia.

# Karta pamięci microSD

Po prawej stronie, obok wejścia mini USB, znajduje się miejsce na kartę pamięci microSD. Włóż kartę microSD tak, jak pokazano na zdjęciu:

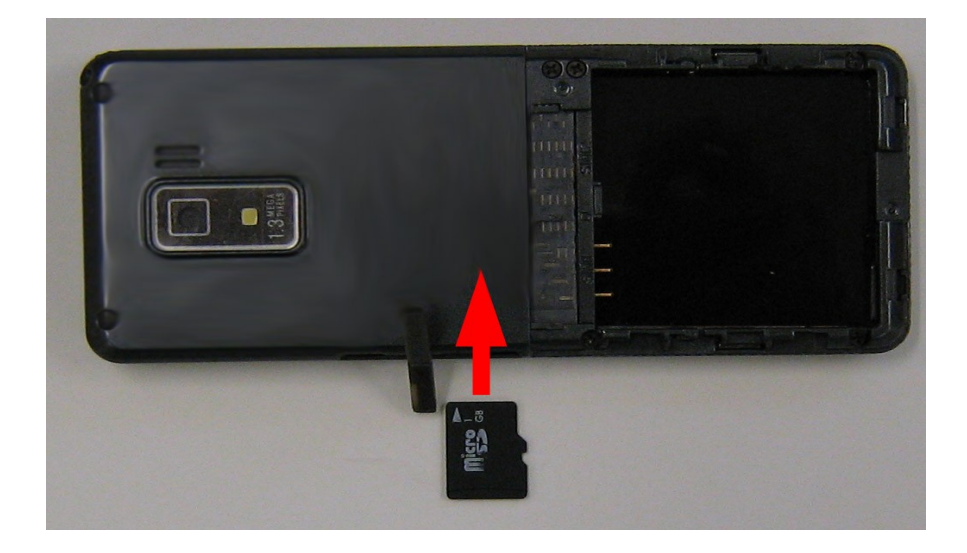

Następnie włóż baterię oraz tylną klapkę telefonu.

# Bateria telefonu

**<u>\*Ostrzeżenie</u>**: Korzystaj wyłącznie z baterii, ładowarek i innych akcesoriów zatwierdzonych przez firmę **myPhone**, do użytku z tym właśnie modelem urządzenia. Bateria dla tego modelu to **MP–S–T**.

Stosowanie innych akcesoriów unieważni gwarancję oraz może spowodować uszkodzenie sprzętu, a nawet może być niebezpieczne dla zdrowia.

Przed użyciem ładowarki, sprawdź nazwę i numer jej modelu. O dostępności zatwierdzonych do użytku akcesoriów dowiesz się od sprzedawcy.

Odłączając jakiekolwiek z akcesoriów telefonu, chwytaj za wtyczkę, nie za przewód.

Telefon można ładować za pomocą adaptera sieciowego oraz za pomocą komputera, podłączając do niego kabel USB.

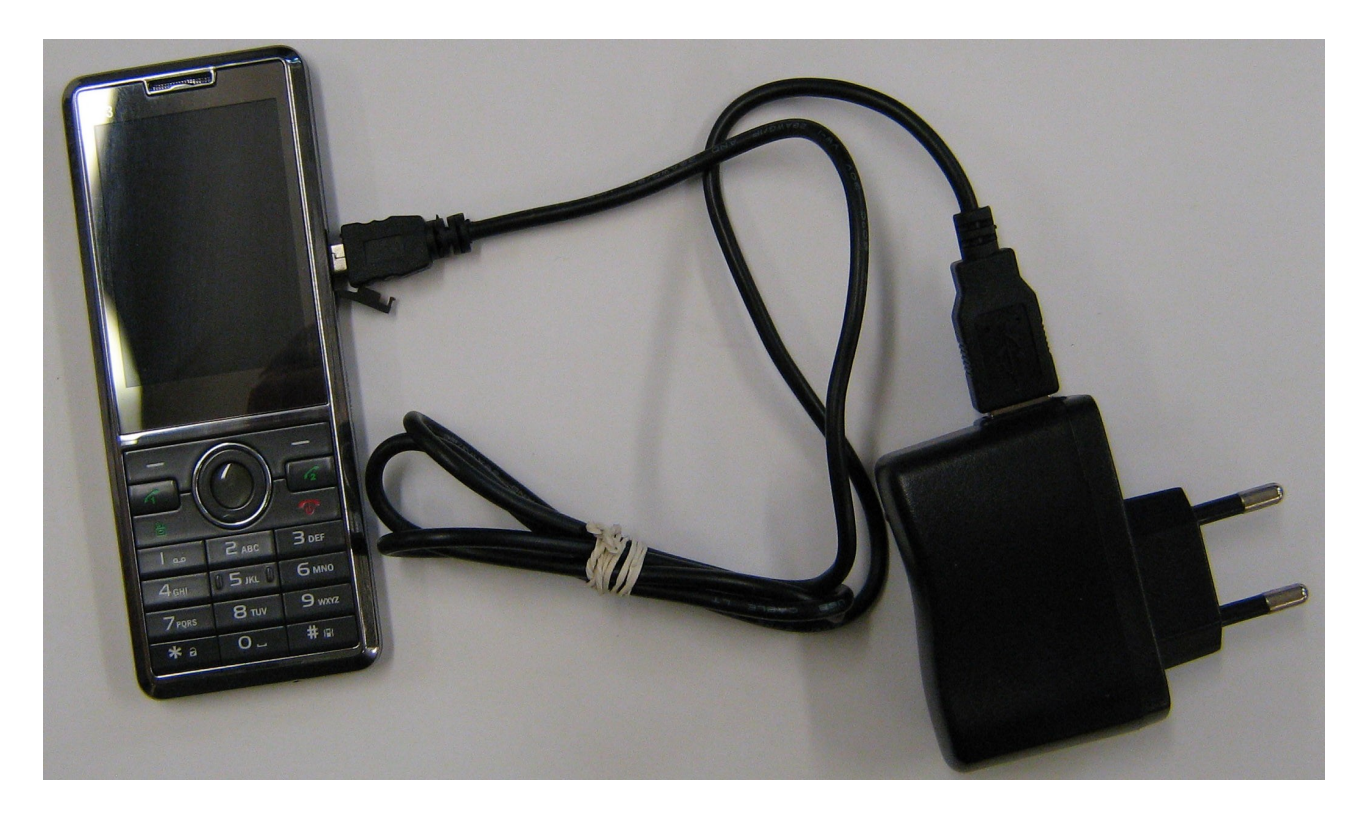

1. Cienki koniec kabla podłącz do urządzenia (tak, jak jest to pokazane na powyższym zdjęciu).

**2a.** Aby ładować urządzenie z gniazdka sieciowego, podłącz końcówkę USB (grubszą) do adaptera a adapter do gniazdka sieci.

**2b.** Aby ładować urządzenie poprzez port USB w komputerze, podłącz kabel USB do portu USB w komputerze.

Jeżeli bateria była całkowicie rozładowana, może upłynąć kilka minut, zanim na ekranie pojawi się animacja ładowania. Dopiero po pojawieniu się animacji można korzystać z telefonu.

Po zakończeniu ładowania należy:

- odłączyć ładowarkę od telefonu;
- wyjąć wtyczkę ładowarki z gniazdka o mocy 230V;

# Ładowanie baterii

Podłącz ładowarkę do sieci elektrycznej a następnie do telefonu.

W czasie ładowania baterii wskaźnik **Stanu baterii** w prawym górnym rogu na wyświetlaczu miga lub w sposób aktywny informuje o ładowaniu. Dzieje się tak przy włączonym telefonie.

Jeśli ładujesz baterię przy wyłączonym telefonie na wyświetlaczu widać tylko wskaźnik **Stanu baterii**.

Po zakończonym ładowaniu wskaźnik **Stanu baterii** świeci się stale. Proces ładowania trwa około 3 – 4 godziny.

#### <u>\*Uwaga:</u>

Jeżeli baterię w telefonie doładowujemy z reguły "przypadkowo", tj. Nie czekając na jej zupełne rozładowanie przed podłączeniem telefonu do ładowarki, jej czas funkcjonowania ulega skróceniu. Aby choć w małym stopniu dokonać "reanimacji", powinniśmy wykonać proces formowania baterii.

Krążą różne opinie na temat sensu formowania ogniw litowo-jonowych (Lilon) i litowo-polimerowych (Li-Pol), które ponoć nie posiadają efektu ubocznego doładowywania, ale z pewnością formowanie im nie zaszkodzi.

#### <u>Opis formowania baterii:</u>

**1.** Korzystamy z telefonu do momentu całkowitego rozładowania akumulatora, czyli do chwili samoczynnego wyłączenia się telefonu.

2. Podłączamy wyłączony telefon do ładowarki na czas 12 – 15 godzin.

**3.** Odłączamy telefon od zasilania, uruchamiamy i użytkujemy do ponownego całkowitego rozładowania baterii.

4. Ponownie ładujemy wyłączony telefon przez 12 – 15 godzin.

**5.** Po trzykrotnym cyklu rozładowań i ładowań, czas funkcjonowania baterii (a przez to oczywiście telefonu) powinien się wydłużyć. Cykl można powtarzać dla lepszego rezultatu.

# Włączanie i wyłączanie telefonu

Aby włączyć telefon, naciśnij i przytrzymaj klawisz włączenia/wyłączenia telefonu:

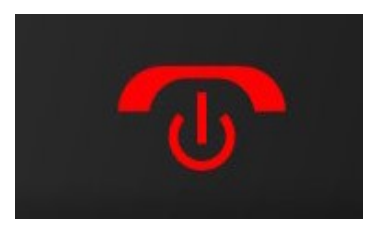

Jeśli pojawi się żądanie kodu/kodów PIN. Wprowadź kod/kody PIN, wykorzystując klawiaturę numeryczną (wpisywane cyfry pojawią się na ekranie w postaci gwiazdek: \*\*\*\*). Naciśnij klawisz **OK** w celu zaakceptowania wpisanego kodu, lub klawisz **LKW**.

#### <u>\*Uwaga</u>:

Nie włączaj telefonu w miejscach, w których zabrania się korzystania z telefonów komórkowych.

Nie włączaj telefonu w miejscach, w których może to spowodować zakłócenia lub inne zagrożenia.

# 2. Twój telefon komórkowy

Główne ikony na wyświetlaczu

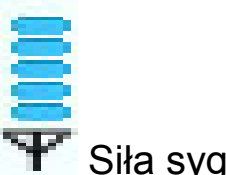

Siła sygnału.

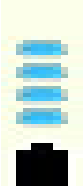

Poziom naładowania baterii telefonu.

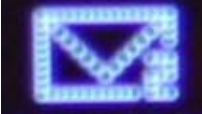

W folderze Odebrane SIM 2 znajduje się nieprzeczytana wiadomość SMS. Taka sama koperta z cyfrą 1 oznacza, że w folderze Odebrane SIM 1 znajduje się nieprzeczytana wiadomość SMS.

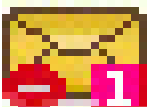

W folderze Skrzynka odbiorcza znajduje się co najmniej jedna nieprzeczytana wiadomość multimedialna MMS.

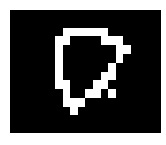

W telefonie został aktywowany alarm.

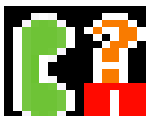

Masz nieodebrane połączenia na karcie SIM 1. Gdy pojawia się analogiczna ikona z cyfrą 2, oznacza to, że masz nieodebrane połaczenia na karcie SIM 2.

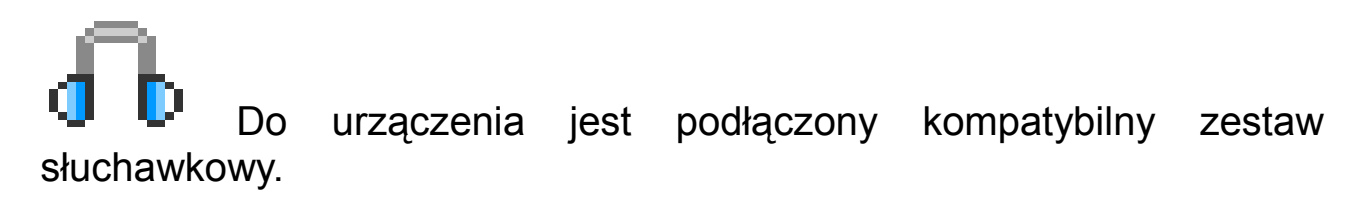

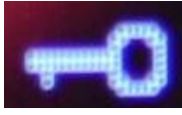

Zablokowana klawiatura.

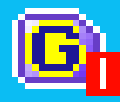

GPRS jest aktywny.

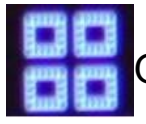

Oznaczenie ustawienia Typu dzwonka na: "Tylko dzwonek"

# Skróty

Telefon **myPhone 6680 share** jest telefonem nie posiadającym ekranu dotykowyego, w związku z tym poruszanie się po **Menu** telefonu odbywa się za pomocą klawisza nawigacyjnego oraz klawiszy **LKW** (Lewy Klawisz Wyboru) i **PKW** (Prawy Klawisz Wyboru).

Gdy włączymy telefon, wyświetlacz powinien wyglądać tak, jak na zdjęciu:

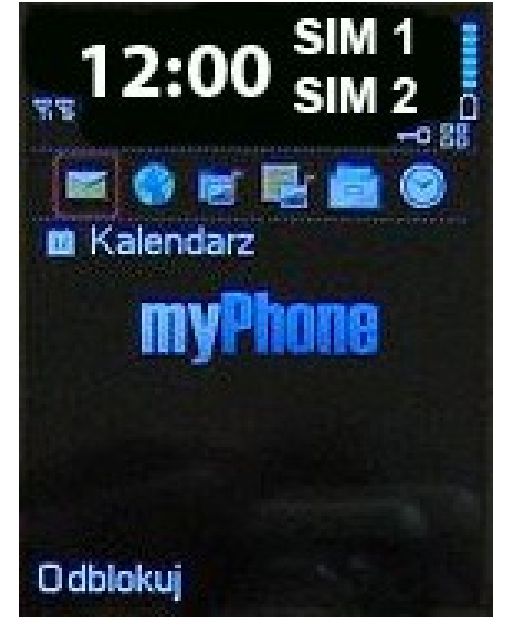

Na pasku skrótów znajdują się następujace ikony:

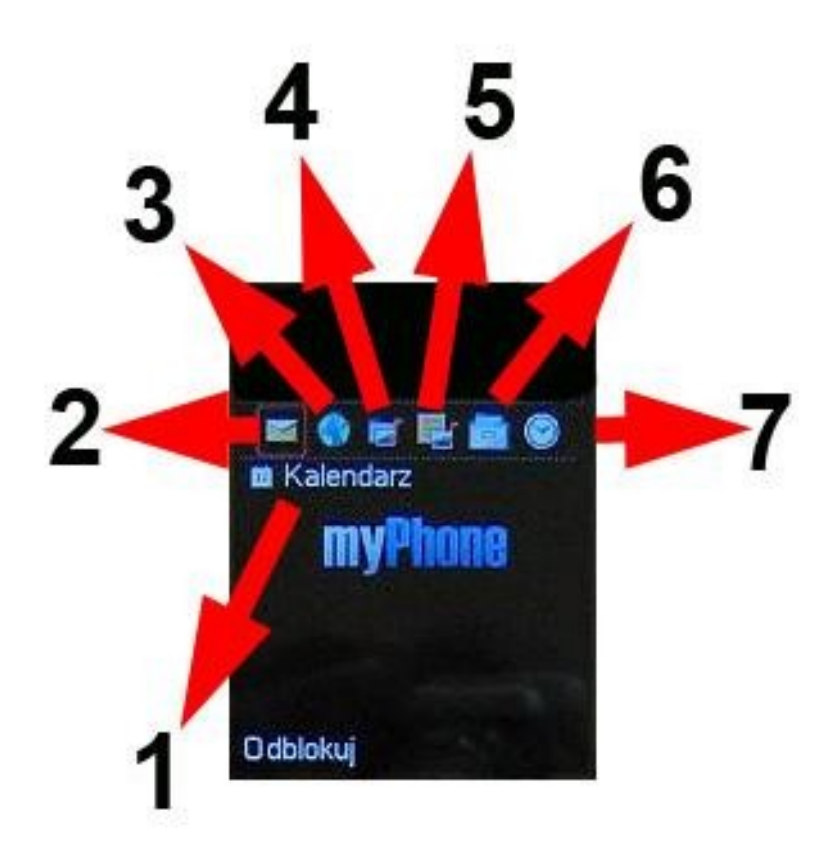

- 1. Kalendarz;
- 2. Podmenu Wiadomości SMS;
- 3. Przeglądarka WAP;
- 4. Odtwarzacz audio;
- 5. Multimedia;
- 6. Menedżer plików;
- **7.** Alarm.

Nad ikonami skrótów znajduje się godzina, a obok – identyfikatory sieci GSM. Najpierw operator karty SIM 1, pod nim operator karty SIM 2. W prawym górnym rogu widnieje ikona baterii, natomiast w lewym górnym rogu – zasięg sieci dla dwóch kart SIM. Najlepszym rozwiązaniem do poruszania się po liście skrótów jak i po **Menu** telefonu jest wykorzystane **klawisza nawigacyjnego**.

# Blokada klawiatury

Telefon można zablokować na dwa sposoby:

Pierwszy sposób, to wciśnięcie lewego klawisza **LKW** (1) oraz przycisku gwiazdki (2):

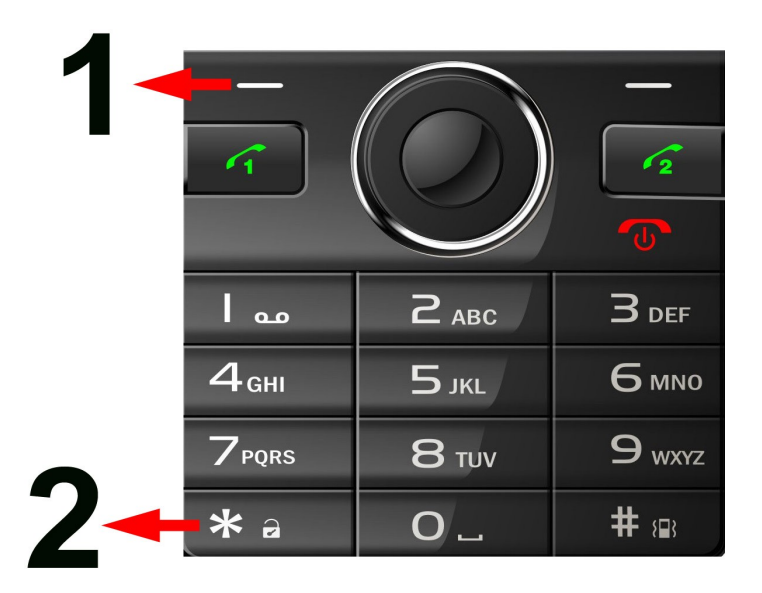

Ponadto można ustawić automatyczne blokowanie telefonu:

## $\textbf{Menu} \rightarrow \textbf{Ustawienia} \rightarrow \textbf{Zabezpieczenia} \rightarrow \textbf{[4]} \textbf{Autoblokada klawiszy}$

Do wyboru mamy następujące odstępy czasowe, po których telefon się zablokuje:

- Brak automatyczna blokada jest wyłączona.
- 5 sekund;
- 10 sekund;
- 30 skund;
- 1 minuta;
- 5 *minut*.

Wybieramy jedną z powyższych opcji, po czym naciskamy **OK**.

Odblokowanie telefonu odbywa się poprzez naciśnięcie LKW (1) oraz przycisku gwiazdki (2).

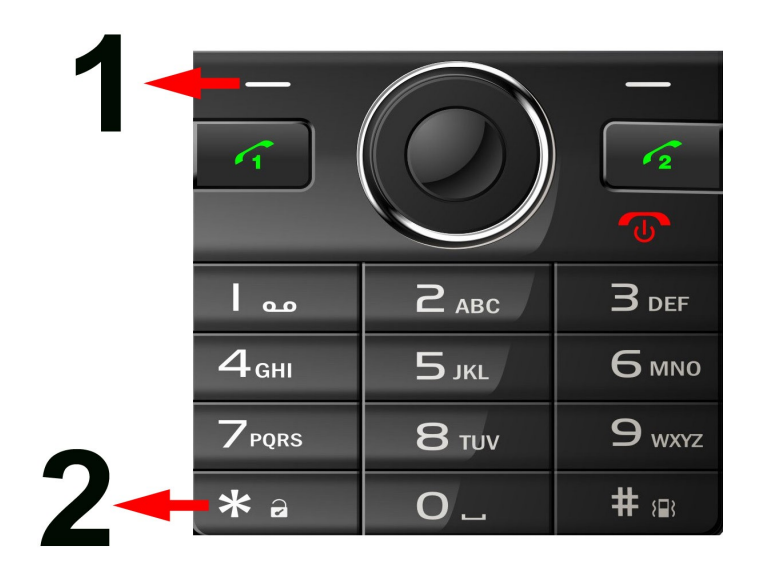

# 3. Menu telefonu

Gdy wciśniemy klawisz **Menu**, na ekranie telefonu polawi się zbiór dwunastu ikon (funkcje **Menu**). Ich zdjęcie oraz opis znajduje się poniżej.

Widok ikon menu telefonu myPhone 6680 share:

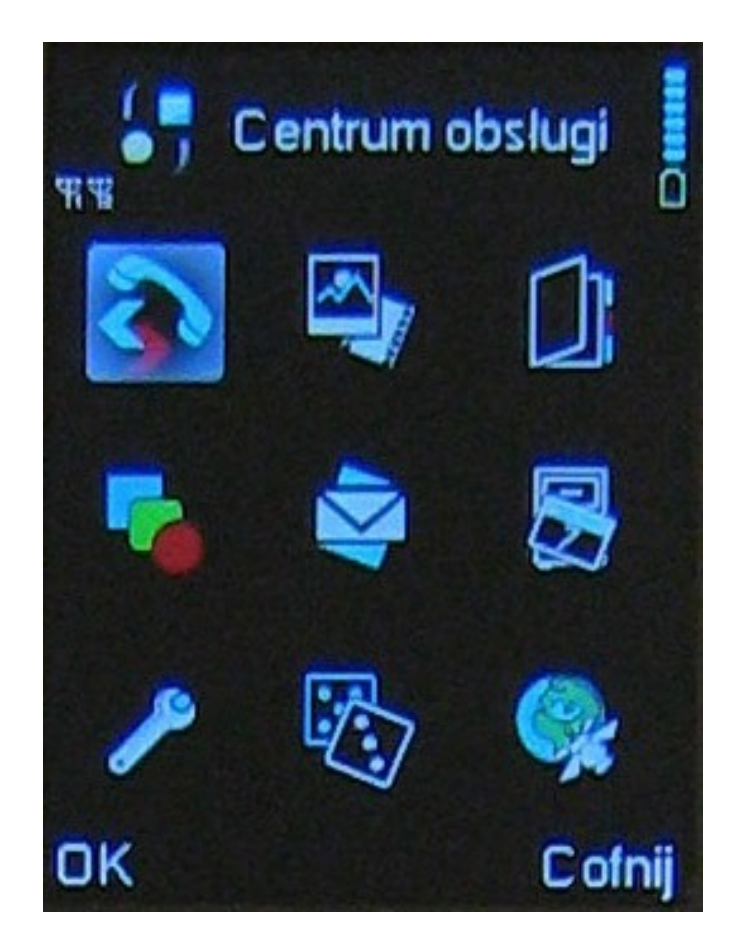

# Rejestr

# Historia połączeń

Powyższa opcja **Menu** → **Rejestr** pozwala na przeglądanie rejestru rozmów użytkownika telefonu. Można zobaczyć historię połączeń (np.: kto dzwonił, do kogo wykonywano połączenia), wybierając:

#### Menu → Rejestr → Historia połąćzeń

Do wyboru masz SIM 1 oraz SIM 2.

Dodatkowo użytkownik ma możliwość sprawdzenia między innymi:

- Nieodebrane SIM 1 / SIM 2;
- Wybierane SIM 1 / SIM 2;
- Odebrane SIM 1 / SIM 2;
- Usuń połączenia opcja usunięcia rejestru połączeń;
- Czas połączeń
- Koszty połączeń

- Ilości wysłanych / odebranych wiadomości SMS (*Licznik SMS*)
- Ilości wysłanych lub odebranych wiadomości.

# Ustawienia połączeń

Opcja:

#### $\textbf{Menu} \rightarrow \textbf{Rejestr} \rightarrow \textbf{Ustawienia} \text{ połączeń}$

zawiera możliwość ustawień (dla SIM 1 lub SIM 2):

#### [1] Identyfikator rozmówcy (identyfikacja numeru)

Zaleca się, aby wybrana była opcja [1] Ustaw poprzez sieć lub [3] Wyślij ID.

#### [2] Połączenia oczekujące

Obsługa połączeń oczekujących – usługa zależna od operatora sieci GSM.

#### [3] Przekaz połączeń

Uaktywnienie usługi przekazu połączenia kiedy np. telefon jest "zajęty".

#### [4] Zakaz połączeń

Możliwość ustawienia zakazu połączenia (połączenia wychodzące, połączeia przychodzące itp.) za pomocą okreslonego przez Ciebie hasła.

#### [5] Przełączanie linii

Przełączanie połączeń pomiędzy dowolnymi numerami. Usługa zależna od operatora.

#### [<u>6</u>] Zamknięta grupa użytkowników

Zablokowanie kontaktów z którymi nie chcesz się kontaktować. Dodaj nazwę oraz numer kontaktu a następnie aktywuj usługę zablokowania. Opcja jest dostępna tylko na karcie SIM 1.

Kolejna pozycja w ustawieniach to tak zwane [3] Ustawienia zaawansowane:

# $\begin{array}{l} \text{Menu} \rightarrow \text{Rejestr} \rightarrow \text{Ustawienia połącze} \land \rightarrow \textbf{[3] Ustawienia zaawansowane} \end{array}$

Gdy wybierzesz tą opcję, pojawia się podmenu z listą opcji:

#### [1] Czarna lista

Możliwość przypisania kontaktów, z którymi nie chcemy się kontaktować. Usługa wymaga aktywacji (opcja numer 1) oraz przypisania numerów (opcja numer 2).

#### [2] Autopowtarzanie

Aktywacja lub wyłączenie usługi.

#### [3] Szybkie wybieranie

Usługa Proste wybieranie umożliwia przypisanie 9 numerów telefonów do klawiszy klawiatury 8 numerycznej. Opcje Prostego wybierania to: [1] Status (włączenie lub wyłączenie usługi) oraz [2] Ustaw numer. Po włączeniu usługi, wybierz opcję [2] Ustaw numer aby zapisać numery do klawiszy cyfrowych, na klawiaturze qwerty. Po przypisaniu numeru ze Spisu do okreslonego telefonów klawisza, wystarczy przytrzymać (około 5 sekund) ten klawisz, aby nastąpiło połączenie z określonym numerem. Przed połączenim na wyświetlaczu pojawi się wybór karty SIM z której ma zostać nawiązane połączenie.

#### [4] Wyświetlanie czasu połączeń

Włączenie usługi powoduje pojawienie się czasu informującego o długości połączeń telefonicznych.

#### [5] Przypominanie czasu trwania połączenia

Możliwość ustawienia czasu dla pojedynczego połączenia, dla okresu połączeń.

#### [6] Automatyczne zakańczanie

Ustawienie czasu po którym telefon automatycznie zakończy połączenie.

Kolejną pozycją w ustawieniach jest [4] Modulator głosu:

#### $Menu \rightarrow Rejestr \rightarrow Ustawienia \ połączeń \rightarrow \text{[4]} \ Modulator \ głosu$

Gdy wybierzesz tą opcję, pojawia się podmenu z listą opcji: włączeniem modulatora oraz ośmioma trybami modulacji.

# Multimedia

## <u>Kamera</u>

Aby uaktywnić kamerę, wybierz :

#### $\textbf{Menu} \rightarrow \textbf{Multimedia} \rightarrow \textbf{Kamera}$

Podczas robienia zdjęć na ekranie wyświetlane są następujące informacje:

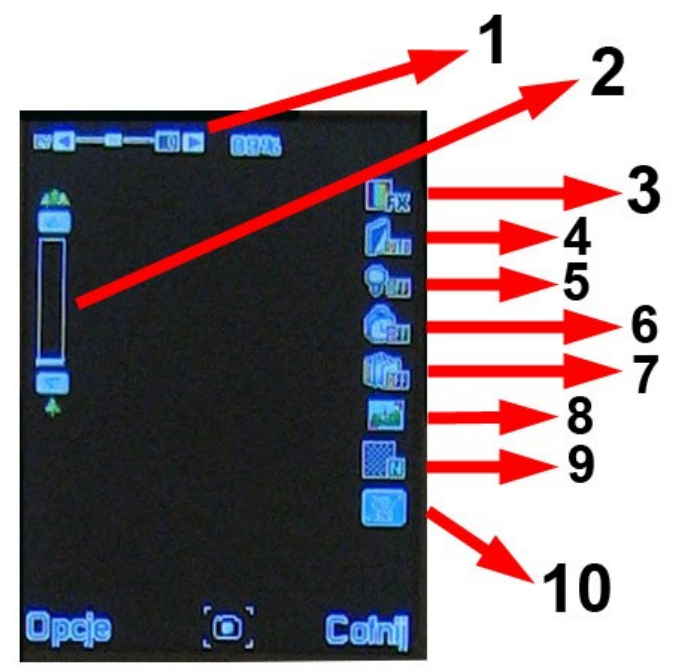

1 – EV – jednostka miary ekspozycji fotograficznej.

2 – Zoom; zbliżenie. Regulowane klawiszami "w górę", "w dół".

**3** – *Balans bieli* (np.: Auto, Światło żarówki, Światło dzienne itp.).

- 4 Lampa błyskowa.
- 5 *Podświetlenie diodą* Lampa błyskowa.
- 6 Opóźnienie wykonania zdjęcia.
- 7 Seria zdjęć (1 zdjęcie, 3 zdjęcia itp.)
- 8 Tryb wykonania zdjęcia (Noc, Automatyczny).
- 9 Jakość obrazu (wysoka, średnia, niska).
- **10 –** Rozmiar obrazu.

Aby zrobić zdjęcie, należy nacisnąć klawisz **OK**. Zdjęcie zostanie zapisane w **Galerii zdjęć** oraz w folderze **Photos**, w pamięci telefonu lub na karcie pamięci.

**\*Uwaga**: Telefon **myPhone 6680 share** zaopatrzony jest w aparat **1.3** *Mpx*.

# <u>Galeria</u>

## $\textbf{Menu} \rightarrow \textbf{Multimedia} \rightarrow \textbf{Przeglądarka zdjęć}$

W **Galerii zdjęć** znajdują się zdjęcia, które zostały zrobione aparatem. Poza nazwą zdjęcia, w opisie znajduje się data wykonania zdjęcia oraz rozmiar zdjęcia. Aby przejść do oglądania **Galerii**, wybierz **Opcje** → **Pamięć** aby wybrać pamięć (Telefon, Karta pamięci) z której mają być załadowane zdjęcia do **Galerii**. Proszę o umieszczanie zdjęć w folderze **Photos** w pamięci telefonu lub na karcie pamięci microSD.

Lista dostępnych opcji w Galerii:

[1] Podgląd – podgląd wybranego z listy zdjęcia.

**[2] Drukuj** – drukowanie zdjęcia poprzez drukarkę posiadającą obsługę Bluetooth™.

[3] Styl przeglądarki – widok przeglądanych zdjęć. Do wyboru jest opcja Listy oraz Miniatur.

[4] Użyj jako – ta opcja pozwala na wykorzystanie zdjęcia jako:

Tapety;

Wygaszazca ekranu;

"Animacji" startowej przy włączaniu telefonu;

"Animacji" końcowej przy wyłączaniu telefonu;

*Zdjęcia rozmówcy* – możliwość przypisania zdjęcia do danego kontaktu.

[5] Wyślij – wysłanie zdjęcia za pomocą MMS lub przez Bluetooth™.

[6] Zmień nazwę – zmiana nazwy zdjęcia.

[7] Usuń – usunięcie zdjęcia.

[8] Usuń wszystkie pliki – usunięcie wszystkich zdjęć z Galerii zdjęć.

[9] Sortuj – posortowanie zdjęć ( według: nazwy, typu itp.).

[10] Pamięć – miejsce do zapisywania zdjęć (Telefon lub Karta pamięci).

# Nagrywarka wideo

#### $\textbf{Menu} \rightarrow \textbf{Multimedia} \rightarrow \textbf{Nagrywarka wideo}$

Umożliwia nagrywanie filmików wideo w formacie 3GP. Zaleca się, aby nagrywać filmiki na kartę pamięci, ponieważ telefon posiada małą pamięć wbudowaną (tzw.: pamięć wewnętrzną).

# Odtwarzacz wideo

#### $\textbf{Menu} \rightarrow \textbf{Multimedia} \rightarrow \textbf{Odtwarzacz wideo}$

W **Odtwarzaczu wideo** znajdują się filmy zarówno nagrane przez nas jak i skopiowane na telefon z, na przykład, komputera. Poza nazwą filmu, w opisie znajduje się data utwrzenia (przeniesienia na telefon) oraz rozmiar filmu. Telefon odtwarza formaty **MP4** oraz **3GP**, a pliki proszę umieszczać w folderze **Video** na karcie pamięci microSD.

Lista dostępnych opcji odtwarzania:

Klaiwsz OK – Odtwarzaj / Pauza Klawisz 2 oraz klawisz 8 – Regulacja głośności. Klawisz "w lewo" / "w prawo" – Przewijanie do przodu, do tyłu.

Lista opcji:

#### [1] Odtwarzaj

[2] Wyślij – możliwość wysłania filmu jako wiadomości MMS lub poprzez Bluetooth.

[3] Zmień nazwę – zmiana nazwy pliku wideo.

[4] Usuń – usunięcie pliku wideo.

**[5] Usun wszystkie pliki** – usunięcie wszystkich plików wideo z odtwarzacza.

**[6] Sortuj wegług** – opcja sortowania według: Nazwy, Typu, Czasu, Rozmiaru itp..

[7] Pamięć – wybór nośnika pamięci.

## Odtwarzacz audio

#### $Menu \rightarrow Multimedia \rightarrow Odtwarzacz \ audio$

Odtwarzacz audio umożliwia odtwarzanie plików muzycznych, na przykład \*.mp3. Wygląd odtwarzacza audio zawiera:

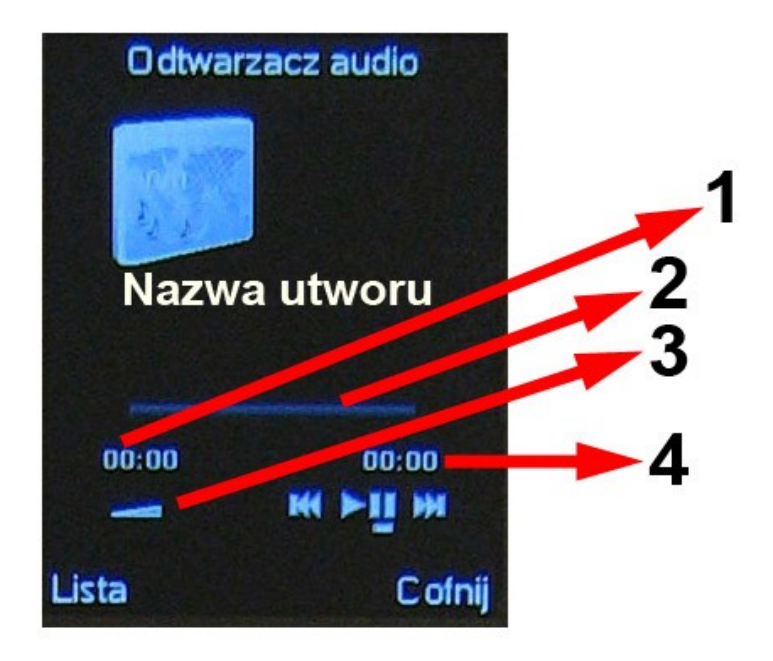

Aktualny czas utworu.
 Pasek odtwarzania utworu.
 Głośność (którą reguluje się za pomocą przycisków "2" oraz "8");
 Czas utworu.
 Przycisk Odtwarzaj / Pauza (aktywowany za pomocą przycisku "w górę").

Aby odtwarzać utwory za pomocą **Odtwarzacza audio**, należy je umieścić w folderze **My Music** w pamięci telefonu, lub w folderze **My Music** na karcie pamięci.

#### Ustawienia Odtwarzacza audio

Gdy uruchomimy Odtwarzacz audio, aby zmienić ustawienia odtwarzacza, wybierz:

#### ... $\rightarrow$ Lista $\rightarrow$ Opcje $\rightarrow$ [5] Ustawienia

Do wyboru mamy:

- Ustawienia odtwarzacza, gdzie możemy zmienić:
  - <u>Lista</u> odtwarzania czy pliki muzyczne mają być odtwarzane z karty pamięci, czy z pamięci telefonu.
  - <u>Lista</u> <u>generowana</u> <u>automatycznie</u> opcja pozwalająca na

każdorazowe odświeżanie listy przy uruchomieniu odtwarzacza.

- <u>Powtórz</u> opcja pozwalająca na ustawienie powtórzeń odtwarzanej listy.
- <u>Tasuj</u> włączenie lub wyłączenie odtwarzania utworów w kolejności losowej.
- <u>Odtwarzanie</u> <u>w</u> <u>tle</u> włączenie lub wyłączenie odtwarzania utworów w tle.
- <u>Wyjście</u> <u>Bluetooth™</u> aktywacja usług umożliwia słuchanie utworów przez słuchawki stereo Bluetooth™ (na przykład: Jabra BT630s)
- Słuchawki stereo Bluetooth™
  - O Ustawienia dotyczące słuchawek stereo Bluetooth™. Po włączeniu połączenia Bluetooth™ wyszukaj słuchawki, sparuj je, a powinny znaleźć się w tej opcji.
- Spectrum display
  - Widok spectrum podczas odtwarzania pliku.

# Dyktafon (Nagrywarka dźwięków)

#### $\textbf{Menu} \rightarrow \textbf{Multimedia} \rightarrow \textbf{Dyktafon}$

Gdy uruchomisz **Dyktafon**, pojawi się okno, gdzie w dolnym pasku mamy do wyboru: **Opcje** oraz **Wstecz**. **Wstecz** służy do wyjścia z **Dyktafonu**, natomiast po wybraniu **Opcje**, pojawiają się:

- Nagraj rozpoczęcie nagrywania.
- Odtwarzaj odtwarzanie już nagranych plików.
- **Dołącz** dograj nagranie do już istniejącego pliku.
- Zmień nazwę.
- Usuń.
- Usuń wszystkie pliki.
- Ustawienia ustawienia Dyktafonu:
  - <u>Preferowana pamięć</u> wybór miejsca zapisu nagrań dyktafonu (pamięć telefonu lub karta pamięci microSD).
  - <u>Format</u> <u>pliku</u> w jakim bedzie nagrany plil (do wyboru: WAV, AWB, AMR)
  - Jakość audio (wysoka, niska).
- Wyślij opcja wysłania nagrania w wiadomości MMS lub za pomocą Bluetooth™.

# Radio FM

#### $\textbf{Menu} \rightarrow \textbf{Mutimedia} \rightarrow \textbf{Radio} \ \textbf{FM}$

Po uruchomieniu radia pojawi się okno:

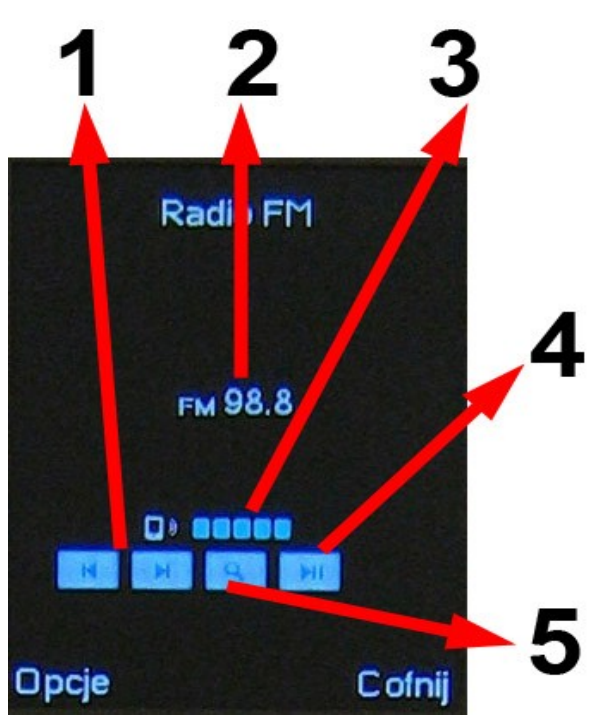

Opis przycisków:

Ad. 1.

Klawisze nawigacji – przejścia do następnej / poprzedniej stacji radiowej.

Ad. 2.

Aktualna częstotliwość w Mhz.

Ad. 3.

Głośność radia – regulowana klawiszami "\*" oraz "#".

Ad.4.

Wyszukiwanie audycji radiowej.

Ad. 5.

Aktywowanie funkcji **autowyszukiwania** – następuje przeszukanie pasma do momentu wyszukania audycji radiowej.

#### Radia można słuchać <u>bez</u> <u>podłączenia</u> zestawu słuchawkowego. Podłaczenie słuchawek może <u>poprawić</u> jakość <u>odbioru</u> audycji radiowych.

Po wyborze klawiszem **LKW Opcje**, pojawi się podmenu:

[1] Lista kanałów – lista przypisanych i wyszukanych kanałów

radiowych.

[2] Wpisz ręcznie – ręczne przypisanie częstotliwości danej audycji radiowej.

[3] Automatyczne wyszukiwanie audycji radiowych i zapisanie ich w liście.

[4] Ustawienia:

Odtwarzanie w tle – włączenie / wyłączenie opcji;

*Głośnik* – odtwarzanie bez zestawu słuchawkowego – włączenie / wyłączenie.

*Format nagrywania plików* – wybór formaty nagrywania audycji radiowych.

Jakość audio – niska / średnia / wysoka jakość nagrań audycji.

*Pamięć nagrywania* – wybór nośnika pamięci (Telefon, Karta Pamięci).

[5] Nagraj – możliwość nagrania audycji radiowej. Po wybraniu tej opcji następuje nagrywanie audycji.

[6] Dołącz – dołączenie nagrania do już nagranego wcześniej fragmentu.

[7] Lista plików – możliwość przejrzenia listy nagrań.

# Menedżer plików

#### $\textbf{Menu} \rightarrow \textbf{Multimedia} \rightarrow \textbf{Menedżer plików}$

Za pomocą **Menedżera plików** możesz przejrzeć zawartość folderów w telefonie oraz na karcie pamięci microSD, która jest obsługiwana przez telefon **myPhone 6680 share**. Wartość pamięci wewnętrznej telefonu widoczna jest przy każdym wejściu w opcję **Menedżer plików**.

Gdy wejdziemy w Menedżera plików, wyświetli się następująca lista:

- Telefon
- *Karta pamięci* (gdy jest włożona).

Klikając na pozycję Telefon (wciskając klawisz **OK**), przeniesiemy się do następujących opcji:

[1] Otwórz – wejscie w listę folderów znajdujących się w pamięcto telefonu;

[2] Nowy folder – opcja pozwala na utworzenie nowego folderu.

Najpierw nadajemy nazwę a następnie wybieramy: **Opcje**  $\rightarrow$  **Gotowe** aby zapisać utworzony folder w pamięci telefonu.

**[3]** Format – opcja za pomocą której możemy usunąć wszystkie foldery (wyczyścić pamięć telefonu). Po wybraniu tej opcji pojawia się zapytanie. Przy wyborze opcji **Tak**, nastąpi skasowanie wszystkich folderów z pamięci telefonu.

#### Telefon posiada <u>344</u> <u>kilobajty</u> pamięci wewnętrznej.

Opcje dotyczące karty pamięci są analogiczne.

# Kontakty

# Szybkie wyszukiwanie

Opcja numer Szybkie wyszukiwanie:

#### $Menu \rightarrow Kontakty \rightarrow Szybkie wyszukiwanie$

Po aktywowaniu opcji należy wpisać nazwę kontaktu lub jej charakterystyczną część oraz wybrać (dla przykładu aby zadzwonić):

#### Opcje → [1] Połącz

Opcja **Szukaj pozycji** jest analogiczna. Różni się tylko brakiem widoku kontaktów przy wyszukiwaniu kontaktów.

# Dodawanie kontaktów

#### $\textbf{Menu} \rightarrow \textbf{Kontakty} \rightarrow \textbf{Dodaj nowy kontakt}$

Uruchamiając tą opcję, można dodać nowy kontakt do pamięci telefonu lub do pamięci określonej karty SIM. Ilość kontaktów które można zapisać na kartach SIM, uzależniona jest od operatorów GSM. Ilość kontaktów, które możemy zapisać w pamięci telefonu to **1000 pozycji**. Aby dodać kontakt, wybierz opcję **Dodaj nowy kontakt**, następnie wybierz miejsce, w którym chcesz zapisać kontakt (karta SIM 1, karta SIM 2, Pamięć telefonu).

Gdy zapisujemy nowy kontakt na <u>kartę SIM 1</u> / <u>SIM 2</u>, możemy wyedytować następujące pola:

<u>Nazwa</u> – nazwa nowego kontaktu. Wybierz opcję
 Edytuj, aby wprowadzić nazwę, wprowadź nazwę a

nastepnie wybierz  $\mathbf{Opcje} \rightarrow \mathbf{Gotowe}$  aby zapamiętać wprowadzenie.

• **<u>Numer</u>** – po wybraniu tego pola wpisz numer telefonu.

Gdy wpiszesz powyższe dane, pojawi się zapytanie dotyczące zapisu. Wybierz **Tak**, aby zapisc kontakt.

Gdy zapisujemy nowy kontakt do <u>pamięci</u> <u>telefonu</u> do edycji mamy więcej pól:

- Nazwa
- Numer numer komórkowy kontaktu
- Numer domowy
- Nazwa firmy
- Adres email
- Numer służbowy
- Numer faksu
- Urodziny
- Zdjęcie rozmówcy możliwość przypisania zdjęcia do kontaktu. Możesz wybrać jeden z czterech obrazków systemowych lub dowolny obrazek (zdjęcie). Aby to zrobić, ustaw Wybierz z pliku, następnie wybierz:

# $\mathsf{Opcje} \to \texttt{[1]} \mathsf{Z} \mathsf{pliku} \to \texttt{[OK]}$

Znajdź lokalizację obrazka w pamięci telefonu lub nakarcie pamięci i zaakaceptuj wybór.

- Dzwonek rozmówcy możliwość przypisania określonego dźwięku dzwonka dla danego kontaktu. Można przypisać tylko dźwięk systemowy.
- Grupa osób przypisanie kontaktu do jednej z pięciu grup osób.

Po wyedytowaniu dowolnych pól z listy, wybierz **Gotowe (PKW)**. Aby zapisać kontakt, wybierz **Tak**, przy pojawieniu się zapytania o zapis.

# Kopiuj wszystkie – Kopiowanie kontaktów

#### $\textbf{Menu} \rightarrow \textbf{Spis telefon} \acute{o} w \rightarrow \textbf{Kopiuj wszystkie}$

Opcja ta pozwala na skopiowanie kontaktów w następujacy sposób:

• Z SIM 1 do telefonu;

- Z telefonu do SIM 1;
- Z SIM 2 do telefonu;
- Z telefonu do SIM 2;
- *Z* SIM 1 do SIM 2;
- Z SIM 2 do SIM 1.

Aby skopiować, wybierz jedną opcję z powższej listy a następnie wciśnij klawisz **OK**. Wtedy nastąpi przekopiowanie kontaktów. Kopiowanie kontaktów z jednego nośnika pamięci na inny powoduje powielenie kontaktów. Po skopiowaniu kontaktów z karty SIM do pamięci telefonu, dane kontakty będą widoczne podwójnie, ponieważ zapisane będą zarówno w pamięci karty SIM, jak i w pamięci telefonu.

Kopiowanie kontaktów to nie przenoszenie kontaktów z jednego nośnika pamięci na inny. Po skopiowaniu kontakty są powielone.

# <u>Usuń</u>

#### $Menu \to Kontakty \to Usu\acute{n}$

Opcja ta pozwala na skasowanie kontaktów w następujacy sposób:

- Z karty SIM 1;
- Z karty SIM 2;
- Z pamięci telefonu;
- Kolejno usuwanie tylko wybranych kontaktów;

Gdy wybierzesz opcję **Kolejno**, znajdziesz się w spisie kontaktów, aby wybrać kontakt do usunięcia. Aby usunąć, należy wybrać kontakt a następnie nacisnąć **Skasuj** LKW. Wybranie jednej z trzech pierwszych opcji, spowoduje usunięcie wszystkich kontaktów z pamięci określonego nośnika.

# Grupy osób

#### $Menu \rightarrow Kontakty \rightarrow Grupy \ os \acute{o} b$

W telefonie masz do wyboru pięć róznych Grup osób:

- Przyjaciele;
- Rodzina;
- *VIP*;
- Biznes;

• Inni.

Gdy wybierzesz odpowiednią **Grupę osób**, możesz wyedytować:

- Nazwę grupy
- Dźwięk grupy
- Obrazek (zdjęcie)
- Członkowie grupy

Edycja odbywa się w następujący sposób. Wybierasz pole które chcesz wyedytować, następnie za pomocą klawisza LKW wybierasz opcję Edytuj.

# Numery dodatkowe

#### $Menu \rightarrow Kontakty \rightarrow Numery \ dodatkowe$

Pozycja ta pozwala na szykie sprawdzenie numeru (numerów) telefonu właściciela, numerów zapisanych na karcie SIM przez operatora, numerów alarmowych SOS wpisanych przez operatora GSM.

Widocznośc numerów jest uzależniona od ustawień operatora GSM.

# Ustawienia kontaktów

## Menu $\rightarrow$ Kontakty $\rightarrow$ Ustawienia

W ustawieniach możesz sprawdzić następujące pozycje:

- Status pamięci ile kontaktów masz zapisanych i gdzie.
- Preferowana pamięć możliwośc ustawienia domyślnej opcji (karty SIM lub telefon) zapisu kontaktów jest dla Ciebie najlepsza.
- *Pola* edycja pól, które są widoczne przy zapisywaniu kontaktu do pamięci telefonu.
- Moja wizytówka wirtualna możliwość stworzenia własnej wizytówki wirtualnej ([1] Edytuj moją wizytówkę) oraz możliwość jej przesyłania do kontaktów z książki telefonicznej ([2] Wyślij moją wizytówkę). Edycja wuzytówki odbywa się w taki sam sposób, jak przypisanie kontaktu do pamięci telefonu.

# Obraz rozmówcy

#### $Menu \rightarrow Kontakty \rightarrow Obraz \ rozmówcy$

Możliwość przypisnia obrazu / zdjęcia do nowego kontaktu lub do kontaktu zapisanego już w pamięci, lub do określonej grupy osób.

# Profile użytkowników

**Profile** to opcja w telefonie, dzięki której możemy dostosować telefon do określonych sytuacji w jakich możemy się znaleźć. Do wyboru mamy 6 róznych profili.

Aby zmienić profil, należy wejść w:

**Menu**  $\rightarrow$  **Profile**, wybrać profil, który używamy, a następnie: **Opcje**  $\rightarrow$  [1] **Aktywuj** (aby aktuwować profil) / [2] **Dostosuj** (aby dostosować lub ustawić parametry profilu). Następnie wciśnij **OK**.

Telefon posiada następujące profile:

- **Ogólny** profil podstawowy, ogólny.
- **Spotkanie** wszystkie dźwięki są wyłączone.
- Na zewnątrz profil głośnomówiący.
- Wewnątrz wszystkie dźwięki są ciche.
- Słuchawki profil włącza się automatycznie po podłączeniu słuchawek.
- Bluetooth™ profil włącza się automatycznie po włączeniu usługi Bluetooth™.

W profilach możemy zmieniać:

- [1] Ustawienia dźwięków;
  - Dźwięk połączenia przychodzącego SIM1 / SIM2.

Można wybrać jeden z 25 dźwięków systemowych lub dźwięk własny (maksymalnie można zapisać 5 własnych dźwięków).

- Dźwięk włączenia telefonu.
- Alarm dźwięk alarmu (budzika).
- Dźwięk wyłączenia telefonu.
- Dźwięk wiadomości SIM1 / SIM2 (nie można wstawić własnych dźwięków).
- Rodzaj dźwięku klawiatury.
- [2] <u>Głośność;</u>

- [3] <u>Typ alertu;</u>
  - Rodzaj informowania o połączeniu, wiadomości (np.: tylko dzwonek, wibracja, wibracja i dzwonek itp.).
- [4] <u>Typ</u> <u>dzwonka;</u>
  - Pojedynczy, Powtórzenie, Rosnący.
- [5] <u>Dźwięk</u> <u>dodatkowy</u>;
  - Dźwięki np.: błędu, ostrzeżenia.
- [6] Odbieranie połączeń dowolnym klawiszem;

#### <u>\*Uwaga</u>:

Po edycji danego profilu, należy go aktywować, wybierając opcję [1] Aktywuj.

Po włączeniu Bluetooth<sup>™</sup>, profil zmienia się z ustawionego wcześniej, na profil **Bluetooth<sup>™</sup>**.

Po podłączeniu słuchawek, profil zmienia się z ustawionego wcześniej, na profil **Zestaw słuchawkowy**.

# Wiadomości

Posługując się urządzeniem, możesz pisać, czytać, wysyłać i zapisywać wiadomości tekstowe (SMS) i multimedialne (MMS). Z usług wiadomości można korzystać tylko wtedy, gdy udostępnia je operator sieci lub usługodawca. Często karta SIM wymaga aktywacji pakietu GPRS WAP lub pakietu MMS. W sprawie aktywacji określonych pakietów skontaktuj się z BOK (BOK – Biuro Obsługi Klienta) określonej sieci GSM, lub zajrzyj na stronę internetową dostawcy.

# <u>SMS</u>

Urządzenie to umożliwia wysyłanie wiadomości tekstowych, w których liczba znaków przekracza limit ustalony dla pojedynczej wiadomości. Dłuższe wiadomości są wysłane w postaci kilku następujących po sobie wiadomości. Za każdą z nich usługodawca może naliczyć odpowiednią opłatę. Znaki akcentowane, symbole oraz litery charakterystyczne dla niektórych języków zajmują zwykle więcej miejsca, ograniczając tym samym liczbę znaków, z których może się składać pojedyncza wiadomość. Wskaźnik w górnym prawym rogu wyświetlacza pokazuje liczbę znaków, które można jeszcze wprowadzić do tworzonej wiadomości oraz liczbę wiadomości, w których zostanie wysłany pisany tekst.

# Nowa wiadomość

## $Menu \rightarrow Wiadomości \rightarrow SMS \rightarrow Napisz \ wiadomość \rightarrow [OK]$

Gdy wybierzesz, pojawi się okno wpisania wiadomości. Znaki wprowadza się za pomocą klawiatury numerycznej. Wpisywanie wiadomości SMS odbywa się w sposób tradycyjny – litera po literze lub

za pomocą słownika ( **LEZ ABC**). Nie jest to słownik T9. Zmiana wielkości liter odbywa się przy użyciu klawisza " **#** ".

Gdy napiszesz treść wiadomości tekstowej, wybierz **Opcje**, aby przejść do dalszej edycji wiadomości SMS.

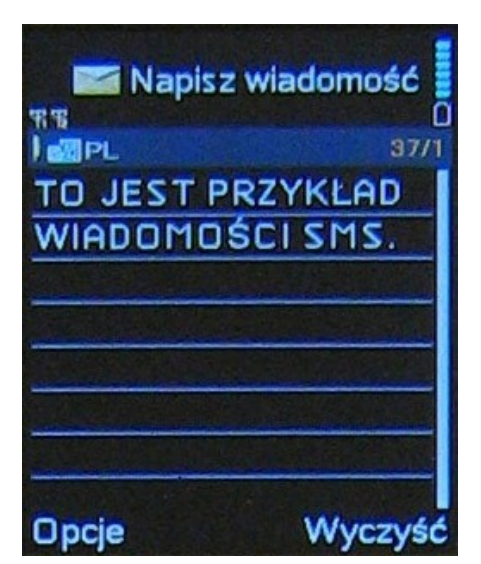

Pola które można wyedytować:

- Użyj karty SIM 1 umożliwia zakończenie edycji SMSa i przejscie do menu wysyłania wiadomości tekstowej.
- *Użyj karty SIM 2* umożliwia zakończenie edycji SMSa i przejscie do menu wysyłania wiadomości tekstowej.
- *Użyj szablonów* dodaj do treści wiadomości szablon tekstu standardowego.
- Wstaw obiekt możliwośc dodania do wiadomości SMS:
  - Obrazek
  - Melodii
  - Animacja.
- Format tekstu możliwość ustawienia:

- Rozmiaru tekstu (Mały, Średni, Duży);
- Stylu tekstu (Pogrubienie, Kursywa, Podkreślenie, Przekreślenie);
- Wyrównanie (Do lewej strony, Wyśrodkowanie, Do prawej strony);
- Nowego akapitu.

**<u>\*Uwaga</u>**: Niektre z powyższych udogodnień mogą powodować wydłużenie wiadomości SMS i wysłanie jej w kilku zamiast jednej wiadomości.

- Wstaw numer mozliwość dodania numeru z Listy kontaktów. Gdy wybierzesz tą opcję, pojawi się spis telefonów, z którego możesz wybrać numer do wstawienia w wiadomości tekstowej.
- Wstaw nazwę analogicznie do powyższej opcji, ale zamiast numeru zostanie wstawiona nazwa kontaktu.
- Wstaw zakładkę dodanie zakładki.
- *Metoda wprowadzania* ustawienia metody wprowadzania tekstu do wiadomości.

Aby wysłać wiadomość SMS, należy (po napisaniu treści wiadomości) wybrać:

# Opcje $\rightarrow$ Użyj karty SIM 1 / Użyj karty SIM 2

Pojawi się podmenu wysyłania wiadomości, gdzie mamy następujące opcje:

[<u>1</u>] **Tylko wyślij** – opcja pozwala na wysłanie wiadomości bez jej zapisu na telefonie komórkowym.

[<u>2</u>] Zapisz i wyślij – zapisanie wiadomości w Skrzynce nadawczej i wysłanie jej do odbiorcy.

[<u>3</u>] Zapisz – zapisanie wiadomości SMS w Skrzynce nadawczej, bez wysłania jej do odbiorcy.

[<u>4</u>] Wyślij do wielu – wysłanie wiadomości SMS do więcej niż jednego odbiorcy.

Po wyborze tej opcji, wybierz: [1] Edytuj odb.  $\rightarrow$  Opcja  $\rightarrow$  [1] Edytuj i wyszukaj kontakt ze spisu kontaktów.

[<u>5</u>] Wyślij do grupy – wyślij do kontaktów przypisanych do jednej z pięciu grup.

# <u>Odbiorcza</u>

Znajdują się tam wiadomości które zostały dostarczone do Ciebie. Po wejściu w tą opcję, mamy możliwość sprawdzenia skrzynki odbiorczej SIM 1 oraz SIM 2.

# <u>Nadawcza</u> – <u>Skrzynka</u> <u>nadawcza</u>

Znajdują się tam wiadomości które zostały przez Ciebie wysłane do osób z listy **Kontaktów**, z wykorzystaniem opcji **Zapisz i wyślij** lub **Zapisz**.

# **Szablony**

Lista krótkich, gotowych tekstów pomocnych przy szybkim napisaniu wiadomości SMS. Aby dodać szablon do wiadomości SMS, wybierz:

 $\label{eq:main_states} \begin{array}{l} \textbf{...} \rightarrow \textbf{Wiadomości} \ \rightarrow \textbf{SMS} \rightarrow \textbf{Szablony} \rightarrow \textbf{wybierz szablon, np.} \\ pozycję numer 1 z listy \rightarrow \textbf{Napisz wiadomość} \end{array}$ 

Wybrany tekst pojawi się na początku wiadomości tekstowej. Jeśli chcesz zmienić szablon (wpisać inną treść), wybierz opcję:

...  $\rightarrow$  Wiadomości  $\rightarrow$  SMS  $\rightarrow$  Szablony  $\rightarrow$  wybierz szablon, np. pozycję numer 1 z listy  $\rightarrow$  [1] Edytuj

Zmień treść szablonu, zapisz zmiany po czym wybierz opcję [3] Nowa wiadomość

Wybrany tekst pojawi się na początku wiadomości tekstowej.

# Ustawienia SMS

#### ... $\rightarrow$ Wiadomości $\rightarrow$ SMS $\rightarrow$ Ustawienia SMS

Do wyboru masz **Ustawienia wiadomości SIM 1** oraz **Ustawienia wiadomości SIM 2**. Opcje ustawień dla kart SIM 1 oraz SIM 2 są bardzo podobne. Możesz tam ustawić lub sprawdzić:

<u>Ustawienia profili</u> <u>Wspólne</u> <u>ustawienia</u> (<u>Raport</u> <u>dostarczenia</u> / <u>Ścieżka</u>

#### <u>odpowiedzi</u>).

# ... → Wspólne ustawienia → Raport doręczenia → Włącz.

#### <u>Status pamięci</u>

Jaki procent pamięci telefonu jest zajęty przez wiadomości tekstowe lub ile wiadomości jest zapisanych w telefonie. Wykaz jest procentowy.

#### Preferowana pamięć

Preferowana pamięć do zapisu wiadomości SMS (do wyboru karta SIM lub pamięć teledonu).

# <u>MMS</u>

**MyPhone 6680 share** posiada możliwość wysyłania i odbierania wiadomości multimedialnych MMS. Są to wiadomości z możliwością przesyłania grafik, animacji, wideoklipów, dźwięków itp.

Telefon komórkowy ma możliwość wysyłania i odbierania wiadomości multimedialnych z dwóch kart SIM.

**\*Uwaga**: Większość operatorów rozszerzyła ograniczenie przesyłaniej wiadomości do 300 KB – tyle, ile maksymalnie mogą obsłużyć terminale. Zwykle użytkownicy muszą uiszczać wyższe opłaty za wiadomości powyżej 100 KB.

Aby móc wysyłać lub odbierać wiadomości MMS, należy najpierw sprawdzić lub skorygować ustawienia wiadomości multimedianych.

Podmenu wiadomości multimedialnych jest analogiczne do podmenu wiadomości SMS.

# <u>Ustawienia</u> MMS

#### Etap 1. Ustawienia sieciowe

#### $Menu \rightarrow Usługi \rightarrow Konto \ dancyh \rightarrow \textbf{[2] GPRS}$

Po wyborze tej opcji, pojawi się lista ustawień WAP oraz MMS dla większości operatorów GSM, na terenie Rzeczypospolitej Polskiej. Ustawienia dotyczące MMSów w **Usługach sieciowych**, powinny być przypisane na pozycjach od **6** do **10**.

Aby przejrzeć poprawność ustawień, wybierz odpowiednie ustawienia dla Twojej karty SIM i przejrzyj (opcja **Edytuj**), czy są zgodne z ustawieniami w poniższej tabelce:

| Usługi sieciowe – ustawienia MMS |            |                |          |          |          |
|----------------------------------|------------|----------------|----------|----------|----------|
| Nazwa                            | MMS Orange | PLUS           | HEYAH    | PLAY     | ERA      |
| APN                              | mms        | mms.plusgsm.pl | heyahmms | mms      | eramms   |
| Nazwa<br>użytkownika             |            |                | heyah    |          | eramms   |
| Hasło                            |            |                | heyah    |          | eramms   |
| Typ<br>uwierzytelnienia          | Normalny   | Normalny       | Normalny | Normalny | Normalny |

#### Etap 2. Ustawienia wiadomości MMS

# $\begin{array}{l} \text{Menu} \rightarrow \text{Wiadomości} \ \rightarrow \text{MMS} \rightarrow \text{Ustawienia} \ \text{MMS} \rightarrow [5] \ \text{Profil} \\ \text{serwera} \end{array}$

Wybieramy [1] SIM 1 lub [2] SIM 2, następnie [OK]. Wybieramy opcję Dodaj nowy, gdy chcemy stworzyć nowy profil z ustawieniami lub wybieramy odpowiednie ustawienia z dostępniej listy (zgodne z kartą SIM). Klikamy:  $OK \rightarrow$  [2] Edytuj konto aby sprawdzić ustawienia:

| Wiadomości MMS – ustawienia MMS część 1 |                        |                            |                                      |
|-----------------------------------------|------------------------|----------------------------|--------------------------------------|
| Nazwa konta                             | MMS Orange             | MMS Plus                   | MMS heyah                            |
| Adres MMSC                              | http://mms.orange.pl   | http://mms.plusgsm.pl:8002 | http://mms.heyah.pl/ser<br>vlets/mms |
| Konto danych                            | MMS Orange             | PLUS                       | HEYAH                                |
| Typ połączenia                          | WAP<br>192.168.006.104 | WAP<br>212.002.096.016     | HTTP<br>213.158.194.226<br>port 8080 |
| Nazwa                                   |                        |                            |                                      |
| Hasło                                   |                        |                            |                                      |

| Wiadomości MMS – ustawienia MMS część 2 |                                |  |
|-----------------------------------------|--------------------------------|--|
| MMS Play                                | MMS ERA                        |  |
| http://010.010.025.005                  | http://mms.era.pl/servlets/mms |  |
| PLAY                                    | ERA                            |  |
| WAP                                     | HTTP                           |  |

| <br> |
|------|
|      |
|      |
|      |
|      |
|      |
|      |
|      |

Gdy znajdziesz i sprawdzisz poprawność ustawień, aktywuj dany profil MMS wybierając opcję:

# $\begin{array}{l} \text{Menu} \rightarrow \text{Wiadomości} \ \rightarrow \text{MMS} \rightarrow \text{Ustawienia} \ \text{MMS} \rightarrow \text{[1]} \ \text{Aktywuj} \\ \text{profil} \end{array}$

Pozostałe ustawienia wiadomości multimedialnych to:

#### [<u>1]</u> Utwórz

Tryb edycji – proszę ustawić na Wolny.

*Skalowanie obrazu* – ustawienie wielkości zdjęcia w wiadomości MMS.

*Czas wyświetlania* – ustawienia czasu prezentacji slajdów.

*Auto podpis* – automatyczne dodawanie podpisu.

Podpis – wyedytowanie własnego podpisu.

#### [<u>2]</u> Wyślij

Ustawienie okresu wazności wiadomości MMS. Potwierdzenia dostarczenia MMS. Ustawienia priorytetu wiadomości, Ustawienia czasu dostarczenia wiadomości. Informacje te są przydatne przy wysyłaniu wiadomości. Ustawienia domyślne są właściwe. Zmiana ustawień może spowodować, że odbiorca nie otrzyma wiadomości (np.: jeśli zmienimy okres ważności z Maksymalny na "1 godzina"). Po wpisaniu zmian, wybierz Gotowe, aby zapisać nie chcesz zmiany. Gdy zapisywać wprowadzonych zmian, wybierz opcję "Nie".

#### [3] Odbieranie

Ustawienia dotyczące Sieci GSM, Raportu odczytu, Raportu dostarczenia, Roamingu, Potwierdzenia.

## [<u>4</u>] Filtr

Proszę zostawić ustawienia opcji Zezwalaj.

## [5] Edytuj profil

Opcja opisana powyżej, w ustawieniach wiadomości, w Etapie 02.

# [6] Status pamięci

Przedstawienie zużytego miejsca oraz wolnego miejsca do zapisu wiadomości.

# <u>Czat</u>

Opcja czatu SMS z dowolnym użytkownikiem. Wybierz opcję:

# $\begin{array}{l} \text{Menu} \rightarrow \text{Wiadomości} \ \rightarrow \text{Czat} \rightarrow \text{Pokój czatu} \rightarrow [\text{Opcje}] \rightarrow \\ \text{Informacje o pokoju czatu}. \end{array}$

Wpisz pseudonim lub swoje imię, oraz wybierz z listy kontaktów **Numer przeznaczenia** (numer odbiorcy wiadomości). Wpisywanie zmian odbywa się po naciśnięciu **LKW** opcji **Edytuj**. Wpisujemy zmiany i wybieramy: **Opcje**  $\rightarrow$  **Gotowe.** Aby rozpocząć "czatowanie" wybierz opcję: **Rozpocznij nowy**. Opcja ta przeniesie Cię do okna wpisywania wiadomości SMS.

# Serwer poczty głosowej

Po aktywacji usługi **Poczta Głosowa** u operatora GSM, powinny pojawić się tam numery serwisowe Poczty Głosowej.

# <u>Wiadomości</u> <u>sieciowe</u>

Podmenu wiadomości sieciowych operatora. Ustaw **Tryb odbioru** na *Włączony*, aby móc otrzymywać wiadomości sieciowe.

# Organizer

W tych ustawieniach znajdują się poniższe funkcje telefonu.

# <u>Kalendarz</u>

Aby wejść w kalendarz należy wybrać:

#### $\textbf{Menu} \rightarrow \textbf{Organizer} \rightarrow \textbf{Kalendarz}$

W kalendarzu możesz między innymi: – **[3] Dodaj zdarzenie – dodaj zadanie do kalendarza;** 

Copyright © 2010 myPhone. All rights reserved.

przypomnienie o spotkaniu;

o zajęciach;

o randce;

o połączeniu;

o rocznicy;

itp.

Aby dodać zadanie w aktywnym kalendarzu wybierz:

#### Opcje $\rightarrow$ [3] Dodaj zdarzenie

wybieramy z listy jakie zadanie, wpisujemy czas rozpoczęcia zadania (datę i godzinę), czas zakończenia zadania (w niektórych opcjach), drugim polu nazwę zadania (w niektórych opcjach). Kolejnym krokiem jest wybór alarmu (czy ma Cię o tym poinformować alarm).

Ostatnim krokiem jest ustawienie priorytetu zadania (*Priorytet*).

- Usunąć zdarzenia.

# <u>Lista zadań</u>

# $\textbf{Menu} \rightarrow \textbf{Organizer} \rightarrow \textbf{Lista zada} \acute{n} \rightarrow \textbf{Dodaj}$

W liście spraw umieszcza się sprawy w taki sam sposób, jak w Liście zadań w **Kalendarzu**.

# <u>Alarm</u>

Alarm to rozbudowana funkcja w telefonie. Alarm może służyć jako:

- budzik;
- przypomnienie;
- odniesienie do zaplanowanych zadań.

Aby wejść w opcję Alarm wybierz:

## $Menu \rightarrow Organizer \rightarrow Alarm.$

Aby włączyć alarm wybierz **Edytuj**, i w pierwszym oknie przestaw na **Włącz**. Po wykonaniu tej opcji wpisz w drugą rubrykę od góry godzinę alarmu. Następnie ustaw, w które dni ma być włączony alarm. Dźwięk alarmu wybierasz w opcji Profile Użytkownika (patrz: "*Profile użytkownika*").

W ostatniej opcji wybieramy, w jaki sposób telefon będzie nas informował o alarmach:

• Tylko dzwonek;

- Wibracje i dzwonek;
- Dzwonek;
- Wibracje.

# Kalkulator

Aby wejść w kalkulator wybierz:

#### Menu $\rightarrow$ Dodatki $\rightarrow$ [1] Kalkulator.

Kalkulator wykonuje następujące działania:

- Dodawanie wpisz pierwszą liczbę albo wynik poprzednich obliczeń, naciśnij " + " (użyj klawiszy nawigacyjnych i klawisza OK) i wpisz liczbę, którą chcesz dodać.
- Odejmowanie wpisz pierwszą liczbę albo wynik poprzednich obliczeń, naciśnij " – " (użyj klawiszy nawigacyjnych i klawisza OK) i wpisz liczbę, którą chcesz odjąć.
- Mnożenie wpisz pierwszą liczbę albo wynik poprzednich obliczeń, naciśnij " x " (użyj klawiszy nawigacyjnych i klawisza OK) i wpisz liczbę, przez którą chcesz pomnożyć.
- Dzielenie wpisz pierwszą liczbę albo wynik poprzednich obliczeń, naciśnij " / " (użyj klawiszy nawigacyjnych i klawisza OK) i wpisz liczbę, przez którą chcesz podzielić.

Wynik otrzymujemy wciskając " = " (klawisze nawigacyjne).

# <u>Czas na świecie</u>

Opcja umożliwiająca sprawdzenie aktualnej godziny w róznych miejscach na świecie.

# Czytnik Ebook

Umożliwia czytanie plików w formacie TXT na ekranie telefonu. Aby skorzystać z tej funkcji musisz odpowiedni plik skopiować do lokalizacji **Karta pamięci**  $\rightarrow$  **Ebook**.

Aby sprawdzić format kodowania znaków w pliku, musisz wybrać:

#### $\textbf{Menu} \rightarrow \textbf{Organizer} \rightarrow \textbf{Czytnik Ebook}$

następnie:

#### $\textbf{Opcje} \rightarrow \textbf{Ustawienia} \rightarrow \textbf{Kodowanie} \rightarrow \textbf{UTF-8}.$

# **Bluetooth**<sup>™</sup>

Technologia **Bluetooth**<sup>™</sup> pozwala na bezprzewodową komunikację z innym urządzeniem posiadającym **Bluetooth**<sup>™</sup> (komputer, zestaw słuchawkowy, inny telefon).

Jeżeli chcesz pobrać od kogoś plik, wybierz:

# $\begin{array}{l} \text{Menu} \rightarrow \text{Organizer} \rightarrow \text{Bluetooth}^{\text{IM}} \rightarrow \text{Aktywuj [Włącz/Wyłącz] i} \\ zmień na \textit{Włącz}. \end{array}$

Następnie wejdź w **[3] Moje urządzenia** i, jeżeli urządzenie od którego chcesz pobrać plik już zostało znalezione (**Wyszukuj nowe urządzenia**), nakieruj na nie i wybierz:

#### Paruj (Połącz).

Najpierw wyświetli się hasło bezpieczeństwa – dowolne, czterocyfrowe, które może skłądać się na przykład z czterech jedynek. Należy je wpisać. Odbiorca musi wpisać takie samo hasło. Po tak zwanym parowaniu, można przesyłać pliki poprzez **Bluetooth**<sup>™</sup>. Przesłane pliki będą zapisywane w pamięci telefonu lub na karcie pamięci. Aby wybrać miejsce do zapisu, najepierw włącz **Bluetooth**<sup>™</sup> po czym wybierz:

... Ustawienia  $\rightarrow$  [6] Pamięć.

Opcja **Zawsze pytaj** pozwala na dokonanie wyboru miejsca zapisu każdorazowo przy otrzymywanym pliku.

# Ustawienia

W telefonie **myPhone 6680 share** mamy następujące ustawienia telefonu:

**Ustawienia Dual SIM** – ustawienia dotyczące obsługi kart SIM. Która karta ma być aktywna, czy mają być aktywnie dwie karty SIM jednocześnie, czy aktywny ma być tak zwany **Tryb lotu** (telefon komunikuje się tylko z najbliższym nagajnikiem GSM, karty są nieaktywne.

#### Ustaw. telefonu

Edytować można następujące rzeczy:

- [1] Godzina i data ustawienia czasu i daty w telefonie.
- [2] Zaplanuj Wł./Wył. zasilania telefonu. Przy wyborze opcji

**OK** → **Edytuj** można ustawić dokładne parametry włączenia lub wyłączenia telefonu.

[3] Język – ustawienia języka menu telefonu.

[4] Język pisania – wybór domyślnego stylu pisania wiadomości.

**[5]** Właściwości wyświetlacza – ustawienia te odnoszą się bezpośrednio do wyświetlacza telefonu (tapeta, wygaszacz ekranu, animacji startowej i końcowej itp.).Wybierz na przykład: **Tapeta**  $\rightarrow$  **[OK]**  $\rightarrow$  **Użytkownika** i wybierz obraz który chcesz użyć jako tepetę (z określonego nośnika pamięci) za pomocą opcji Otwórz  $\rightarrow$  OK.

**[6]** Konfiguracja UART – ustawienie serwisiwe – proszę go nie zmieniać.

**[7] Ustawienia dodatkowe** – ustawienia te dotyczą czasu podświetlenia wyświetlacza, jasności wyświetlacza oraz ustawień wibracji wyświetlacza.

<u>Ustawienie podświetlenia</u> <u>kulki</u> – czy ma być podświetlona, czy nie.

**Czujnik** – ustawieia automatycznej zmiany tapety, muzyki lub obrazka poprzez potrząśnięcie telefonem. Aktywacja lub wyłączenie opcji odbywa się poprzez naciścięcie opcji Włącz/Wyłącz za pomocą **LKW** lub przycisku **OK**.

Konfiguracja sieci – ustawienia operatora sieci GSM, takie jak:

Automatyczny lub ręczny wybór sieci

Podgląd listy sieci preferowanych.

**Zabezpieczenia** – w zabezpieczeniach masz możliwość ustawienia m.in. hasła blokady telefonu oraz **[4] Autoblokady klawiszy** (patrz rozdział: *"Blokada kalwiatury"*)

Ponad to opcje ustawień, to blokada telefonu (aktywowana jest poprzez wprowadzenie własnego kodu), blokada karty SIM.

**Przywróć ustawienia fabryczne** – opcja ta pozwala zresetwać ustawienia telefonu do ustawień początkowych. Hasło to: **1122**.

Usługi sieciowe

W@P

Aby korzystać z przeglądarki **WAP** w telefonie komórkowym, należy najpierw sprawdzić ustawienia **Konta danych** oraz ustawienia **WAP**. Ustawienia te wykonuje się analogicznie jak ustawienia MMS, przy czym poszczególne dane są inne (dostępne są one na naszej stronie internetowej lub, na przykład, na stronach internetowych operatorów sieci komórkowych).

Ustawienia takie jak APN, oraz typ uwierzytelniania należy sprawdzić w:

## Menu $\rightarrow$ Usługi sieciowe $\rightarrow$ Konto danych $\rightarrow$ [2] GPRS

Wybierz odpowiednią nazwę, zgodną z kartą SIM (np.: przy sieci **PLUS** – ustawienia **plus wap** itp.), i spawdź ustawienia.

Dane są zamieszczone na stronie internetowej Twojego operatora GSM.

Ustawienia WAP dla odpowiednich sieci komórkowych znajdują się (w opcji **Konato danych**) na pierwszych pięciu pozycjach listy.

Jeśli ustawienia są zgodne z ustawieniami bazowymi, należy uaktywnić odpowiedni profil (to znaczy, że posiadacz karty SIM sieci **PLUS** musi uaktywnić ustawienia WAP dla sieci Plus, czyli **plus wap**). Aktywacja ustawień odbywa się w następujący sposób:

#### $Menu \rightarrow Usługi \rightarrow WAP \rightarrow Ustawienia \rightarrow \textbf{[2] Edytuj konto}$

Wybierz odpowiednią kartę SIM (SIM 1 lub SIM 2).

Wybierz odpowiednie ustawienia z listy klikając na nazwę, po czym wybierz opcję  $OK \rightarrow [1] Aktywuj$ .

<u>\*Uwaga</u>: Gdy ustawienia nie są kompletne, należy je wyedytować zgodnie z ustawieniami operatora.

# 4. Usługi USB

# Pamięć masowa

Opcja Pamięci masowej, powzwala na przesyłanie plików z telefonu

do komputera (lub z komputera do telefonu). Należy podłączyć telefon **myPhone 6680 share** do komputera za pomocą kabla USB. Po podłączeniu, na ekranie telefonu pojawią się opcje wyboru:

- Pamięć masowa
- Kamera internetowa
- **COM**

Gdy wybierzesz opcję pierwszą – Pamięć masowa, system operacyjny automatycznie zainstaluje odpowiednie strowniki. W komputerze, telefon "zostanie zainstalowany" jako Dysk wymienny, a po otworzeniu, widoczna będzie lista folderów.

**<u>\*Uwaga</u>**: Podłączenie do komputera było testowane przy systemie operacyjnym **MS Windows XP Professiona**I z dodatkiem **Service Pack 3**.

# <u>WebCam – Kamera internetowa</u>

Po podłączeniu telefonu do komputera, na ekranie telefonu pojawią się opcje wyboru:

- Pamięć masowa
- Kamera internetowa
- **COM**

Opcja **Kamery internetowej** pozwala na wizualne komunikowanie się z innymi użytkownikami Internetu.

Aby korzystać z opcji kamery internetowej, należy:

- Zainstalować na komputerze aplikację obsugującą kamerę internetową (jedną z dostępnych aplikacji freeware lub programów posiadających licencję);
- Podłączyć telefon do komputera, za pomocą kabla USB;
- Wybrać opcję Kamera internetowa (WebCam);
- Uruchomić zainstalowany program.

Po podłączeniu telefonu do komputera i wybraniu opcji kamery internetowej system operacyjny powinien automatycznie "wykryć" urządzenie, jako: "**Urządzenie wideo USB**".

\*Uwaga: Podłączenie do komputera było testowane przy systemie

operacyjnym **MS Windows XP Professiona**l z dodatkiem **Service Pack 3**. Działanie kamery internetowej można sprawdzić dowolnym programem freeware, na przykład programem *WebCamSpy*.

# 5. Gwarancja oraz Reklamacja

# <u>Gwarancja</u> <u>door-to-door</u>

Nasz asortyment to produkty o wysokim standardzie jakościowym. Do ich produkcji wykorzystywane są komponenty o najwyższej renomie, będące jednocześnie najnowszymi osiągnięciami technologicznymi. **myPhone** zapewnia przez okres **24 miesięcy** gwarancję *door-to-door* na aparat telefoniczny. Przesłanie pocztą kurierską uszkodzonego sprzętu do serwisu odbywa się na koszt serwisu. Naprawione urządzenie wraca następnie przesyłką kurierską do właściciela także na koszt serwisu.

<u>\*Uwaga</u>: Procedura *door–to–door* nie obejmuje akcesoriów telefonu. (patrz poniżej – "*Okres gwarancji*").

# Okres gwarancji

Okres gwarancji rozpoczyna się z chwilą zakupu oryginalnego produktu **myPhone** przez pierwszego użytkownika końcowego i wynosi:

- Telefon komórkowy: 24 miesiące od daty zakupu.
- Akcesoria, które mogą być dołączone do zestawu, jak na przykład: baterie, słuchawki, kable USB, ładowarki – 6 miesięcy od daty zakupu.

# Procedura reklamacji

 Telefoniczne lub mailowe zgłoszenie reklamacji do <u>Centrum</u> <u>Obsługi</u> <u>Klienta</u> <u>myPhone</u>:

| <u>Telefon</u> : | (+ 48 71) 717 – 74 – 00 |
|------------------|-------------------------|
| <u>Email</u> :   | pomoc@myphone.pl        |

2. Ocena zgłoszenia przez Serwis i nadanie numeru RMA.

3. Przygotowanie towaru obioru kuriera. zgodnie do przez uzyskanymi przy telefonicznym z wytycznymi mailowym badź zgłoszeniu (sposób zapakowania, zabezpieczenia, niezbędne dokumenty itp.) Gwarancja będzie respektowana jedynie w przypadku dołączenia do reklamowanego urządzenia karty gwarancyjnej, opisu uszkodzenia oraz dowodu zakupu zawierającego datę sprzedaży.

4. Potwierdzenie przez serwis otrzymania przesyłki zgodnie/niezgodnie z przyjętym zgłoszeniem.

**5.**Bieżąca informacja o statusie. Informacja dostępna w serwisie reklamacyjnym i na stronie: <u>www.myphone-mobile.com</u>

6. Rozpatrzenie reklamacji i odesłanie urządzenia do klienta.

# 5. Dane techniczne

# Dane techniczne telefonu myPhone 6680 share

Wymiary Wyświetlacz Kolory wyświetlacza Karta pamięci Ilość kontaktów Bateria Wiadomości Multimedia

Formaty dźwięku Aparat Formaty obrazów Rozdzielczość wideo Funkcje dodatkowe

111 x 47 x 9 mm 2 2" 262 tys. kolorów Tak, microSD do 8 GB 1000 wpisów MP-S-T SMS, MMS, W@P, Bluetooth 2.0, USB 2.0, Radio FM, Dyktafon, WebCam, Odtwarzacz MP3/MP4, MP3, MIDI, WAV, AMR 1,3 Mpx jpg, gif, bmp, png 176 x 144 Alarm, Kalendarz, Kalkulator, Organizer, Ebook, Zegar.

# 6. Zasady prawidłowego utrzymania telefonu

# Uwagi na temat poprawnego używania baterii

**1.**Baterie w tym telefonie mogą być zasilane za pomocą ładowarki. Jeśli poziom baterii jest niski, naładuj ją. Aby przedłużyć żywotność baterii, pozwól jej się maksymalnie wyładować przed podłączeniem do ładowarki.

2. Jeśli nie używasz ładowarki, odłącz ją od telefonu. Przeładowanie spowoduje skrócenie czasu żywotności baterii.

3. Temperatura baterii ma wpływ na jakość jej ładowania. Zanim rozpocznie się proces ładowania, baterię można ochłodzić lub podnieść jej temperaturę, aby była zbliżona do standardowej w warunkach pokojowych. Jeśli temperatura baterii przekracza 40 stopni, bateria nie może być ładowana!

 Używaj baterii tylko zgodnie z jej przeznaczeniem. Unikaj pozostawienia baterii w polu magnetycznym, bo skraca to jej żywotność.
 Nie używaj uszkodzonej baterii.

6.Żywotność baterii może być skrócona, jeśli jest ona wystawiona na działanie bardzo niskiej lub bardzo wysokiej temperatury; powoduje to zakłócenia w działaniu telefonu, nawet jeśli bateria została naładowana poprawnie.

7. Nie wrzucaj baterii do ognia! Nie wyrzucaj starej zużytej baterii – prześlij ją lub oddaj do autoryzowanego miejsca recyklingu.

# Utrzymanie telefonu

Aby przedłużyć żywotność telefonu, postępuj zgodnie z wytycznymi:

- Przechowuj telefon oraz jego akcesoria z dala od zasięgu dzieci.
- Unikaj kontaktu telefonu z cieczą; może ona powodować korozje metalowych części.
- Unikaj eksponowania telefonu w wysokiej temperaturze; może ona powodować skrócenie żywotności elektronicznych komponentów aparatu, stopić plastik i zniszczyć baterię.
- Nie próbuj rozmontować aparatu. Nieprofesjonalna ingerencja w strukturę aparatu może go poważnie uszkodzić lub zniszczyć.
- Do czyszczenia nie używaj środków o wysokim stężeniu kwasowym lub zasadowym.
- Używaj jedynie akcesoriów oryginalnych; złamanie tej zasady może spowodować unieważnienie gwarancji.

# Informacje dot bezpieczeństwa

Używając telefonu, weź pod uwagę regulacje dotyczące bezpieczeństwa użytkownika i jego otoczenia.

# Bezpieczeństwo podczas jazdy

Pomijając sytuacje awaryjne, korzystanie z aparatu podczas jazdy powinno odbywać się z wykorzystaniem zestawu słuchawkowego, który zapewni bezpieczeństwo spowoduje, iż możliwości ruchowe użytkownika aparatu nie zostaną ograniczone. Jeśli nie masz zestawu słuchawkowego, a chcesz skorzystać z aparatu, zjedź na pobocze i zatrzymaj samochód.

Zwróć uwagę na regulacje prawne w zakresie wykorzystania telefonu komórkowego podczas jazdy.

Pewne elementy elektroniczne samochodu, bez odpowiedniej ochrony, mogą być poddane oddziaływaniu fal emitowanych przez aparat; wskazane jest używanie telefonu w samochodzie tylko wtedy, gdy zewnętrzna antena pojazdu jest zabezpieczona. Skorzystaj z usług specjalisty przy instalacji telefonu w samochodzie.

# Bezpieczeństwo podczas lotu samolotem

Wyłącz wszelkie urządzenia GSM przed wejściem do samolotu; w przeciwnym wypadku mogą one oddziaływać na funkcjonowanie urządzeń samolotu i całą sieć komórkową. Używanie telefonów komórkowych w samolocie jest zabronione! Osoby, które złamią prawo, zostaną obciążone dodatkowymi kosztami oraz zostanie im odmówione prawo do korzystania z sieci komórkowych.

# Bezpieczeństwo otoczenia

Zapoznaj się z regulacjami prawnymi w zakresie użytkowania telefonów komórkowych. Wyłącz telefon w miejscach, gdzie zakazane jest jego używanie lub gdzie może powodować zakłócenia i niebezpieczeństwo. Używanie wszelkich aparatów wykorzystujących fale radiowe powoduje zakłócenia w pracy urządzeń medycznych (np. stetoskopu czy rozrusznika), jeśli nie są one prawidłowo zabezpieczone (w razie wątpliwości, skonsultuj się z lekarzem lub producentem urządzenia medycznego).

**\*Uwaga**: W miejscach, gdzie jest zagrożenie eksplozją ( np. stacje benzynowe, fabryki chemiczne etc. ) wskazane jest wyłączenie telefonu. Zapoznaj się z regulacjami dotyczącymi używania sprzętu GSM w tych miejscach.

# Kryteria technologiczne

Sieć: GSM 850 / 900 DCS 1800 / 1900 MHz

<u>Ważne</u>: Niektóre usługi mogą zależeć od Twojego operatora, stanu lokalnej sieci komórkowej, wersji użytkowanej karty SIM oraz sposobu w jaki używasz telefonu. Więcej informacji uzyskasz od swojego usługodawcy.

| Uwaga                             | Oświadczenie                      |
|-----------------------------------|-----------------------------------|
| Producent nie jest odpowiedzialny | Wersja może być ulepszona bez     |
| za konsekwencje sytuacji          | wcześniejszego powiadomienia.     |
| spowodowanych nieprawidłowym      | Reprezentant zachowuje sobie      |
| użytkowaniem telefonu lub         | prawo do decydowania o            |
| niezastosowaniem się do           | właściwej interpretacji powyższej |
| powyższych zaleceń.               | instrukcji.                       |

# Informacja o certyfikatach (SAR)

Telefon komórkowy jest nadajnikiem i odbiornikiem fal radiowych. Został zaprojektowany i wyprodukowany według obowiązujących norm bezpieczeństwa tak, by energia fal radiowych nie przekraczała nigdy limitów ustalonych przez Radę Unii Europejskiej. Limity te określają dozwolone poziomy oddziaływania fal radiowych dla całej populacji i zostały opracowane przez niezależne organizacje naukowe na szczegółowych podstawie wyników badań naukowych. z uwzględnieniem dużego marginesu bezpieczeństwa. Mają na celu zapewnienie bezpieczeństwa wszystkich osób, niezależnie od wieku i stanu zdrowia. W odniesieniu do telefonów komórkowych poziom narażenia na działanie fal radiowych jest mierzony wartością SAR (ang.: Specific Absorption Rate). Limit współczynnika SAR zalecany przez Radę Unii Europejskiej wynosi 2,000 W/kg i dotyczy wartości uśrednionej w przeliczeniu na 10 gram tkanki.

Najwyższa wartość współczynnika SAR dla telefonu **myPhone 6680** share jest równa: **0,827 W/kg**.

# Oświadczenie o zgodności z Dyrektywami Unii Europejskiej

Niniejszym **myPhone Sp. z o.o.** oświadcza, że ten produkt jest zgodny z podstawowymi wymaganiami i innymi ważnymi zaleceniami Dyrektywy Europejskiej 1999/5/EC - wszystkimi pozostałymi dyrektywami UE.

Na stronie <u>www.myphone.pl/certyfikaty.aspx</u> możesz obejrzeć Deklarację zgodności dotyczącą danego produktu, wybierając jego nazwę z umieszczonej tam listy. CE1177

# Prawidłowe pozbycie się zużytego sprzętu elektrycznego i elektronicznego

Urządzenie oznaczone jest symbolem przekreślonego kontenera na śmieci, zgodnie z Dyrektywa Europejska 2002/96/WE o zużytym sprzęcie elektrycznym i elektronicznym (Waste Electrical and Electronic Equipment – WEEE). Produktów oznaczonych tym symbolem po upływie okresu użytkowania nie należy utylizować lub wyrzucać wraz z gospodarstwa domowego. odpadami z innymi Użvtkownik ma obowiązek pozbywać się sprzętu zużytego elektrycznego i elektronicznego, dostarczając je do wyznaczonego punktu, w którym takie niebezpieczne odpady poddawane są procesowi recyklingu. Gromadzenie tego typu odpadów w wydzielonych miejscach oraz właściwy proces ich odzyskiwania przyczyniają się do ochrony zasobów naturalnych. Prawidłowy recykling zużytego sprzętu elektrycznego i elektronicznego ma korzystny wpływ na zdrowie i otoczenie człowieka.

W celu uzyskania informacji na temat miejsca i sposobu bezpiecznego dla środowiska pozbycia się zużytego sprzętu elektrycznego i elektronicznego użytkownik powinien skontaktować się z odpowiednim organem władz lokalnych, z punktem zbiórki odpadów lub z punktem sprzedaży, w którym zakupił sprzęt.

#### Masa sprzętu

Spełniając wymogi <u>Art. 22 ust. 1 pkt. 3</u> **Ustawy z dn. 29 lipca 2005r.** o zużytym sprzęcie elektrycznym i elektronicznym, waga poszczególnych produktów jest następująca:

Telefon komórkowy myPhone 6680 share:

| 0 | waga telefonu<br>w tym bateria | 80g<br>20g |
|---|--------------------------------|------------|
| 0 | waga ładowarki                 | 21g        |
| 0 | waga przewodu USB              | 17g        |

Akcesoria elektryczne:

#### waga przewodowego zestawu słuchawkowego 16g

Akcesoria elektryczne dodawane są opcjonalnie. Zestaw akcesoriów dla danego telefonu może się różnić w zależności od daty dostawy.

#### <u>\*Uwaga</u>:

Niektóre komunikaty w telefonie mogą występować w języku angielskim. Niektóre funkcje opisane w instrukcji mogą nie występować w menu telefonu. Numer Deklaracji 37/2010 Number of declaration of Conformity Data wystawienia deklaracji 29.07.2010 Date of issue of declaration

myPhone 6680

(typ wyrobu / type of model)

#### DEKLARACJA ZGODNOŚCI WE EC DECLARATION OF CONFORMITY

My/We ,, myPhone'' Sp. z o. o. (nazwa importera / importer's name)

> ul. Fabryczna 2, 56-400 Oleśnica (adres imponera / importer's address)

niniejszym deklarujemy, że następujący wyrób: declare under our responsibility, that the electrical product:

telefon komórkowy / GSM mobile phone (nazwa wyrobu / name)

spełnia wymagania następujących norm: to which this declaration relates is in conformity with the following standards:

> EN 60950-1:2001+AI1:2004 EN 301489-1 vl.6.1:2005-09 EN 301 489-7 vl.3.1:2005-11 EN 301489-17 vl.3.2 2008-04 EN 301511 v9.0.2:2003-03 EN 300 328 vl.7.1:2006-10 EN 50360:2001 EN 50361:2001

jest zgodny z postanowieniami następujących dyrektyw: following the provisions following directives:

#### Dyrektywa R&TTE 1999/5/EC

Rok, w którym umieszczono oznaczenie CE na produkcie: 2010

29.07.2010 Oleśnica (data i miejscowość / date, place)

|   | Olga Olkowska                                                                                                    |
|---|----------------------------------------------------------------------------------------------------|
| 1 | <b>myPhone</b> sp. z o.o.                                                                                                    |
|   | (podpis sygnatariusza)<br>tip (signature of the signator Ashnica<br>tip (signature of the signator Ashnica<br>tip (signature of the signator Ashnica<br>tip (signature of the signator Ashnica<br>tip (signature of the signator Ashnica<br>tip (signature of the signator Ashnica<br>tip (signature of the signator Ashnica<br>tip (signature of the signator Ashnica<br>tip (signature of the signator Ashnica<br>tip (signature of the signator Ashnica<br>tip (signature of the signator Ashnica<br>tip (signature of the signator Ashnica<br>tip (signature of the signator Ashnica<br>tip (signature of the signator Ashnica<br>tip (signator Ashnica<br>tip (signator |
|   | Oligy allowing                                                                                                    |
|   |                                                                                                    |

Copyright © 2010 myPhone. All rights reserved.

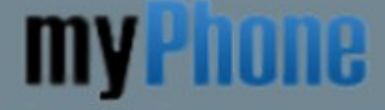

Friendly Technologies

www.myphone-mobile.com